11 受付

| 番号 | 管理番号                | 問い合わせ (不具合 )及び改善内容                                                                                                    | 対応内容                                                                                                    | 備考        |
|----|---------------------|----------------------------------------------------------------------------------------------------|----------------------------------------------------------------------------------------------------|-----------|
| 1  |                     | 受付一覧画面で、一覧の横の「」、「」を押下した時、画面が壊れる<br>現象がありましたので修正しました。                                                                                                    |                                                                                                    | H19.5.16  |
| 2  | ncp<br>20071126-013 | 受付患者消える現象が多発しています。<br>受付番号をシステムが上書きをしてるようです。詳しくは現在調査中で<br>すが本来新規受付時に新し、受付番号をとる必要があるのですがその<br>前に受け付けた患者と同じ受付番号を取得し更新が行われているよう<br>です。<br>保険組み合わせが無かった時に発生しているようですがすべての患者<br>で発生するわけではないようです。<br>現象が特定できていませんが早急に対応が必要と思われます。<br>受付が業務上重要な院所で大きな問題となっておりますので早急に現<br>象を確認しご連絡いただければと思います。 | 受付画面で受付番号を選択した状態から患者登録へ遷移し<br>た場合で選択した受付内容が患者登録済みの場合、患者<br>番号に '* 'を入力して新規患者登録をすると、選択した受<br>付番号の患者情報が新規患者登録した内容で上書きされ<br>ていましたので修正しました。 | H19.11.30 |

## 12 登録

| 番号 | 管理番号                     | 問い合わせ (不具合)及び改善内容                                                                                                    | 対応内容                                                                                                    | 備考       |
|----|--------------------------|----------------------------------------------------------------------------------------------------|----------------------------------------------------------------------------------------------------|----------|
| 1  | お電話でのお<br>問合せ 患者削<br>除機能 | システム管理マスタ1017患者削除機能なしの設定にしていますが、有効<br>になりませんとのお問合せがありました。                                                                                                    | 患者登録の削除ボタンがシステム管理に設定をしているに<br>も係らず非活性になりませんでしたので修正しました。                                                                                                    | H19.4.24 |
| 2  | ncp<br>20070619-008      | 先日お電話で問い合わせしました月途中での限度額適用認定証開始の<br>件でメール致します。<br>社保5月21日まで「国保5月22日から(限度額適用証も22日より開始)<br>5月分社保点数:26,056点負担額:17,170円5月分国保点数:1<br>1,263点負担額:2,992円で計算されてきていますが国保負担額<br>は5月22日からの限度額適用証も開始になるので1ヶ月の点数ではな<br>く22日からの点数で負担額が計算されるようにしてほしいとの連絡があ<br>りました。資料として「国民健康保険限度額適用認定証」をFAX致しま<br>す。よろし <i>〈</i> 御願い致します。 | 70歳未満現物給付について、月途中で保険者が変更となった場合、保険者単位で負担計算するよう修正しました。<br>(*公費の患者負担は引き継ぎます。)<br><注意事項><br>966高額(上位所得者)<br>967高額(一般低所得者)<br>965高額4回目以降<br>についてです。<br>保険者変更後から当月適用となる場合は、主保険の有効開<br>始年月日を公費適用開始年月日として入力して下さい。<br>(保険者変更前から引き続き適用となる場合は、適用期間を<br>区切る必要はありません。)<br>*翌月以降に適用する場合は、1日を公費適用開始年月日<br>として入力して下さい。 | H19.8.27 |
| 3  | ncp<br>20070829-010      | 以下の操作を行うと、画面上その患者は表示されていないのに 他端末<br>で使用中です」となってしまいます。<br>対応の方法はありますでしょうか?<br>1.U.P.でサンプルのupsample01.shを登録する。<br>2.患者登録画面の登録ボタンにより、ユーザプログラム実行画面にする<br>3.戻るボタンで患者登録画面に戻る<br>4.この時、患者登録画面には患者は表示されていない<br>5.別の端末でその患者を呼び出すと排他制御がかかる<br>6.tbl_lockを確認すると、該当のptidで排他がかかったままのようである<br>不具合であれば対応お願いします。          | 患者登録と受付で登録時にユーザプログラム起動画面を表示した場合、元の画面に戻っても排他制御が解除されていませんでした。<br>ユーザプログラム起動画面に遷移する前に解除するように<br>修正しました。                                                                                                    | H19.9.26 |

## 12 登録

| 番号 | 管理番号        | 問い合わせ (不具合 )及び改善内容                                                                                                    | 対応内容                                                             | 備考        |
|----|-------------|----------------------------------------------------------------------------------------------------|------------------------------------------------------------------|-----------|
| 4  | kk<br>11553 | 岡山県の公費について対応をお願い致します。<br>2007年1月11日 (受付番号 kk:07527)に特定疾患 + マル障併用のレセ<br>記載について対応をしていただきましたが、特定疾患 + 86ひとり親 (85<br>乳幼児)のレセ記載も同様のレセ記載になります。<br>(例)<br>合計点数1000点のうち公費 (特定負無)が900点の場合、公費 2(マル<br>親)の点数には100点と記載されますが、正しい記載は合計点数の1000<br>点です。 | 岡山県地方公費に関する保険組み合わせで、091+地方<br>公費 (全般)の保険組み合わせを作成するように修正しまし<br>た。 | H19.10.29 |

| 番号 | 管理番号                                            | 問い合わせ (不具合)及び改善内容                                                                                                    | 対応内容                                                                                                    | 備考       |
|----|-------------------------------------------------|----------------------------------------------------------------------------------------------------|----------------------------------------------------------------------------------------------------|----------|
| 1  |                                                 | バージョン3.4.0で実装しました包括診療チェック(外来診療料のみ)の処<br>理で、投薬料の入力があった場合に、投薬料の直前の剤の診療種別を<br>変更していましたので修正しました。診療種別の最終桁を無条件に 3 '<br>へ変更していました。<br>包括診療チェックを行うようにシステム管理で設定している場合に現<br>象が発生します。                                                                                         |                                                                                                    | H19.4.2  |
| 2  | お電話のお問<br>い合わせ 3月 3<br>0日 - Ver3.4.0<br>上限回数エラー | 検査のセッHこB-Vを組込み複数のセットを入力した場合にVer3.4.0で<br>B-Vが上限回数エラーとなるとお問い合わせがありました。                                                                                                    | バージョン3.4.0で実装しました包括保険同時入力により入<br>カチェックの順番を変更しました。<br>これにより、セット展開時に算定回数エラー、併用算定エ<br>ラーがあっても展開していましたので、算定回数 併用算定<br>チェックを同時に行い、エラーについては展開しないようこ<br>修正しました。 | H19.4.2  |
| 3  | support<br>20070330-016                         | ユーザ様から、診療行為画面で「前回処方」ボタンを押した時に、前回処<br>方内容が表示される日と、されない日があるという問い合わせがあり、<br>弊社でも確認したところ、同様の現象が確認できました。内容は下記の<br>とおりです。<br>診療行為入力画面で3頁まで内容を入力し、3頁の17行目から処方薬<br>剤の入力を行い登録を行うと、前回処方」ボタンを押した時に、その日<br>の処方内容が表示されない現象が出ています。薬剤を3頁目の17行目<br>より前に入力していた場合は、前回処方」に処方内容が出てきます。 | 前回処方画面またはDO画面で投薬のある受診履歴一覧<br>に、投薬が診療行為の15剤以上後に算定されてる場合、<br>対象としていませんでしたので修正しました。                                                                         | H19.4.24 |
| 4  | request<br>20070131-006                         | 外来管理加算チェックを0チェックなしor1チェックありの設定の場合。慢<br>性疼痛疾患管理料を算定した日に同日再診を算定。この時、外来管理<br>加算は入ってきません。この同日再診の内容を訂正で開こうとすると警<br>告が出て外来管理加算が入ってきてしまいます。行削除も効かないので<br>いちいち外来管理加算チェックを2自動発生なしこ設定してから訂正画<br>面を開かなければいけません。慢性疼痛疾患管理料を算定後は外来管<br>理加算がとれないので訂正で開いたときも入ってこないようこお願いし<br>ます。   | 慢性疼痛疾患管理料を算定した時、登録時に削除された外<br>来管理加算が訂正時に自動発生することがあったので自動<br>発生しないように修正しました。                                                                              | H19.4.24 |

| 番号 | 管理番号                                  | 問い合わせ (不具合 )及び改善内容                                                                                                    | 対応内容                                                                                                    | 備考       |
|----|---------------------------------------|----------------------------------------------------------------------------------------------------|----------------------------------------------------------------------------------------------------|----------|
| 5  | お電話でのお<br>問い合わせ 4月<br>9日 - 労災四<br>肢加算 | 労災で下肢静脈瘤手術に四肢加算を入力しますと四肢加算ができない<br>コードです。労災加算を削除してください。とエラーとなり入力することが<br>できません。<br>四肢加算が算定できる手術の中に神経、血管の手術とあります。下肢<br>静脈瘤手術は静脈の手術ですので血管の手術に該当しますが入力可<br>能としていただけますでしょうか。その他動脈、静脈の手術に関してもお<br>願いいたします。<br>労災保険情報センター (RIC)へも確認しましたが四肢の傷病に係わる手<br>術であれば算定可能ということでした。 | 労災の手術で労災(四肢)加算の自動発生はしないが算定<br>できる場合について、労災加算を入力してもエラーとなって<br>いたので入力チェックを廃止しました。<br>現在、労災加算を自動発生している手術はそのまま自動発<br>生を行います。                                     | H19.4.24 |
| 6  |                                       | 画像診断料以外でフィルムを算定した場合、フィルムの分画数を1として<br>登録していますが、DOから展開した時はゼロで登録していました。これ<br>により剤が分かれてしまいますので以下のように修正しました。<br>フィルムの分画数は画像診断料で算定した場合のみ設定するようこしま<br>した。                                                                                                    |                                                                                                    | H19.4.24 |
| 7  | ncp<br>20070414-002                   | バージョンアップ前は診療行為画面で診療区分.110や.120と入力すると<br>どの位置でも入力出来ましたが、3.4.0からは初・再診の診療区分.110<br>や.120と入力するど消えてしまいます。<br>項目の間に挿入して入力すれば出来るのですが項目一番下の行に.110<br>と入れても消えてしまいます。<br>どうして入力出来なくなってしまったのでしょうか?<br>入力方法が変わってしまい困っている医院様がありますので、早急に修<br>正をお願いします。                           | 診療行為で最終行に.120を入力した時、初診料を再診料に<br>置き換えるようにしましたが置き換え対象外の剤でも入力さ<br>れた.120を削除していました。<br>再診料が算定されていて置き換え対象外の剤について.120<br>を削除しないように修正しました。<br>.110 については、当初からの仕様です。 | H19.4.24 |

| 番号 | 管理番号                    | 問い合わせ (不具合 )及び改善内容                                                                                                    | 対応内容                                                                                                    | 備考       |
|----|-------------------------|----------------------------------------------------------------------------------------------------|----------------------------------------------------------------------------------------------------|----------|
| 8  | request<br>20070323-006 | 長期(10,000円)と91(障害一日100円まで月に4回までの請求)をお持ち<br>の外来患者様で不具合がありますので修正をお願いします。月初めの1<br>回目の診察で患者負担金額が10,000円を超えた場合、窓口負担金は<br>100円で、101円から10,000円までを91が公費負担する様になり、10,000<br>円以上は長期が公費負担します。2回目以降の来院では患者負担が<br>10,000円を超えていますので、請求が発生しません。しかし現在は月4<br>回までは自動的に請求が発生してしまいます。広島県障害福祉課等に<br>確認しましたところ、このケースは月100円の請求が正しいと解答頂いて<br>おります。 | 広島県地方公費重心 (191、291)+ 長期対応<br>(1日100円、月4回の設定)<br>外来負担計算において、例えば初日に患者負担金相当額<br>が10000円を超える場合、患者負担は初日の100円のみ<br>で、2日目以降は請求なしとしました。 | H19.5.16 |
| 9  | kk<br>09030             | 北海道旭川市の障課のマスタ設定を追加していただきましたが、以下の<br>マスタの新設をお願い致します。<br>マスタ新設<br>743 旭川障老課<br>1ヶ月の外来負担上限がありません。<br>外来会計計算は643 旭川障課と同じで<br>初診 1割-580円負担<br>再診 1割負担<br>6月の診療が始まっているので本体側の早期の修正をお願い致しま<br>す。)<br>重度心身障害者医療費請求書には初診の患者様のみ備考欄580丸囲<br>みで記載し請求します。<br>旭川障老課は再診の患者様の公費請求はしません。                                                    | 北海道旭川市地方公費重心対応 (743)について (入 外 )<br>初診料算定時 : 1割相当額から初診時一部負担金 (580円 )<br>を差し引 (対応をしました。                                           | H19.5.16 |
| 10 | support<br>20070517-011 | 労災で入院中の患者さんで血糖検査を国保で入力した時、入院日だけ<br>更新出来ませんでした」となります。                                                                                                    | 入院分での診療行為登録時に、当日に同一科で別保険に<br>より登録された15剤以上の受診履歴がある場合、受診履<br>歴の更新でエラーとなりましたので修正しました。                                              | H19.5.29 |

| 番号 | 管理番号                                         | 問い合わせ (不具合)及び改善内容                                                                                                    | 対応内容                                                                                                    | 備考       |
|----|----------------------------------------------|----------------------------------------------------------------------------------------------------|----------------------------------------------------------------------------------------------------|----------|
| 11 | お電話でのお<br>問い合わせ -<br>北海道初診自<br>己負担につきま<br>して | 回復期リハビリテーション病棟入院料算定時も初診時一部負担金を患<br>者から徴収するとのことで国保連へ確認したところ、回復期リハビリテー<br>ション病棟入院料には初診料も含まれるので患者から徴収できるとの回<br>答でした。<br>患者負担が発生するように出来ますでしょうか。                                                                                                    | 北海道地方公費(入院時)<br>初診料が包括される入院料算定時に099110001(初診料<br>DUMMY)を診療行為入力した場合、初診料を算定したとみ<br>なし、負担金計算を行うようこ修正しました。               | H19.5.29 |
| 12 | お電話でのお<br>問合せ 5/23<br>皮膚科特定疾<br>患 診療訂正       | 複数科入力で皮膚科特定疾患を削除しているにもかかわらず、請求確<br>認画面で指導料が発生しますとのお問合せがありました。                                                                                                    | 診療行為の複数科入力で自動発生した特定疾患療養指導料・皮膚科特定疾患指導料を削除して登録した会計内容を訂正で展開後、Enterキー等押下すると指導管理料が自動発生していました。訂正時には指導管理料を自動発生しないように修正しました。 | H19.5.29 |
| 13 | kk<br>09086                                  | こちら広島県なのですが、3歳児の精密健康検査請求書と乳初診有」<br>の公費をお持ちの場合の対応について質問があります。<br>3歳児の精密健康検査請求書がある場合、初診料・検査料は市へ請求<br>し、その他の点数は患者請求します。(初診料・検査料の点数はレセプト<br>にも記載しません)<br>乳初診有」の公費を登録して、診療入力で初診料・検査料を削除する<br>のですが、乳初診有」は、初診時のみ上限500円請求の公費マスタの<br>ため、初診料を削除することで患者請求もなしになってしまいます。<br>初診料・検査料を除いた金額が請求額に上がらないため、現状では、請<br>求書兼領収書・レセプHは、印刷できても手書き修正しないと使用できま<br>せんし、日計表にも影響します。<br>特殊なケースなのでプログラムが対応していませんが、このような場合<br>どのように対応すればいいてしょうか? | 広島県乳幼児 (保険番号 390) (外来 )の負担計算を修正し<br>ました。<br>初診料の代わりに '099110001 '' (初診料DUMMY )を入力す<br>ることにより一部負担金を発生するようにしました。       | H19.6.26 |

| 番号 | 管理番号                                           | 問い合わせ (不具合)及び改善内容                                                                                                    | 対応内容                                                                                                    | 備考       |
|----|------------------------------------------------|----------------------------------------------------------------------------------------------------|----------------------------------------------------------------------------------------------------|----------|
| 14 | お電話でのお<br>問い合わせ 6月<br>15日 - 中途終<br>了処方せん発<br>行 | 院外処方で059~で作成したコードのみを投薬の宣言を行い入力した際<br>に059~コードのみの入力で中途終了からの処方せん発行からの場合<br>に処方せんが発行されません。<br>059~コードのみでも請求確認画面から発行の場合、中途終了からの処<br>方せん発行で他に投薬の入力のある場合には発行されました。<br>上記の動作は仕様なのでしょうか。                                                                                                    | 院外処方で投薬内容が059~で作成したコードのみの場<br>合、中途終了から処方せん発行を指示しても作成されませ<br>んでしたので修正しました。                                                                                                    | H19.6.26 |
| 15 | support<br>20070620-005                        | 診療行為画面で造影剤使用撮影時に.731を入力して点滴手技料を算定しますが、点滴手技料で剤が終了するので点滴注射*1を入力し、そのすぐ下に13番コードのもの(薬情や診療情報提供料)を入力して登録。<br>その後、訂正で展開すると、点滴の後ろの *1が消えてしまうためK9<br>99警告!!登録時と診療内容が違います。必ず登録をして点数を変更して下さい。が表示されます。<br>また*1を追加、又は.130を追加して登録する必要があります。<br>13コードの代わりに14番コードを入力したり、薬剤21内服を入力したとしても上記現象は起こりませんでした。<br>これについては修正していただけないでしょうか? | 外来分の入力で、診療種別区分731 造影剤 注入手技 (点<br>滴)」の次の診療区分が13の時、訂正で呼び出すと、731 造<br>影剤 注入手技 (点滴)」の剤に次の診療コートが含まれて<br>いましたので剤分離をするように修正しました。<br>診療区分13の直前の剤の診療種別区分が731の時は、診<br>療種別区分130を自動発生するようこしました。                                                     | H19.6.26 |
| 16 | support<br>20070617-001                        | リハビリテーション医学管理料を算定した月に消炎鎮痛処置を算定しよ<br>うとした際、算定できないというエラー警告を表示することはできないで<br>しょうか。                                                                                                    | <ul> <li>疾患別リハビリテーション医学管理料の初回算定前に算定していたリハビリ 消炎鎮痛等処置を算定後に算定してもエラーになりませんでしたのでエラーとするように修正しました。</li> <li>例えば、</li> <li>6/2 介達牽引</li> <li>6/10 運動器リハビリ医学管理料 (初回)</li> <li>6/11 運動器リハビリ料 エラーになります</li> <li>6/11 介達牽引 エラーになりませんでした。</li> </ul> | H19.6.26 |

| 番号 | 管理番号                                    | 問い合わせ (不具合 )及び改善内容                                                                                                    | 対応内容                                                                                                    | 備考       |
|----|-----------------------------------------|----------------------------------------------------------------------------------------------------|----------------------------------------------------------------------------------------------------|----------|
| 17 | お電話でのお<br>問い合わせ 6月<br>29日 - 臨時投<br>薬エラー | 同月の初回に在総診を入力し、次に受診時に臨時投薬の入力を行った際.290を宣言した場合エラーは出ませんがが、<br>院内院外ボタンを院内とし290、.291、292を宣言した場合<br>院内院外ボタンを院外とし.291を宣言した場合<br>"在宅時医学総合管理料を算定時算定できません"とエラーが表示され<br>入力できません。<br>院内院外ボタンを院外とし.292を宣言した場合入力はできますが訂正<br>展開時に同じエラーが表示されます。                                                                                                    | 在宅時医学総合管理料等を算定し投薬が包括されている<br>場合で院内 院外ボタンが院内になっている時、292 内服薬<br>剤 (臨時投薬)(院外)が算定できませんでしたので修正しま<br>した。<br>2006年4月診療分以降について対応しました。 | H19.7.30 |
| 18 | お電話でのお<br>問い合わせ -<br>自費コー ト数量<br>入力     | 自費コードの09593で始まるコードで包帯1m=500円で作成し、労災自賠<br>で数量0.5で入力(スペース0.5と入力)しても数量1として計算されますと<br>お問い合わせがありました。<br>数量2などを入力しますと数量 金額は入力できませんとエラーとなりま<br>す。<br>0.5は入力できて回数1と計算されるのは仕様でしょうか。<br>数量入力を*回数と入力した場合*2の場合にはエラーは表示されず正し<br>く計算されますが*0.5の入力はエラーとなります。<br>回数0.5を正し、計算させることはできないのでしょうか。<br>健保分に09593で始まるコードを使用し0.5と入力した場合は0.5として計<br>算されてきます。 | 診療行為で労災・自賠責保険入力時に、自賠責の判断料等<br>(09591xxxxx ~ 09594xxxx)を入力時に、数量を0.5と入力でき<br>たので 1以外はエラー とするように修正しました。                          | H19.7.30 |
| 19 | お電話でのお<br>問合せ 7/6<br>小児科療養指<br>導料       | 6/30に初診料を算定しており、7/5に小児科療養指導料を入力しようと<br>すると、切診料算定日より、1月以内です。算定できません。」のエラー<br>メッセージが表示されますとのお問合せがありました。                                                                                                    | 小児科療養指導料を初診算定日から1ヶ月以内の算定をエ<br>ラーとしていましたので同月内であればエラーとするようこ<br>修正しました。なお、退院日からのチェックは今まで通りで<br>す。                                | H19.7.30 |

| 番号 | 管理番号                                             | 問い合わせ (不具合)及び改善内容                                                                                                    | 対応内容                                                                                                    | 備考       |
|----|--------------------------------------------------|----------------------------------------------------------------------------------------------------|----------------------------------------------------------------------------------------------------|----------|
| 20 | support<br>20070706-002                          | 平成17年より入院の患者さんです。入院時より労災(短期給付)の保険でしたが、平成19年6月1日より労災(傷病年金)に変更になりました。<br>以前の労災保険はそのままで、保険追加で傷病年金の保険を継続で作成し、傷病年月日、療養開始日も平成17年のまま登録しました。<br>31入退院登録」画面で転料転棟転室」を選び、保険を変更しました。<br>レセプト作成すると、6月1日から14日までの入院基本料が、労災 2週間<br>以内)(1.3倍)で計算されるにはどのようにしたらいいでしょう<br>か? | 労災短期給付で入院し、傷病年金に切り替わった場合、傷病年金の入院料の計算について、切り替わった日から14日間1.3倍していましたので、短期給付で入院した日を起算日とするよう修正しました。<br>(起算日は初回入院日としました。)                            | H19.7.30 |
| 21 | kk<br>09698                                      | 北海道地方公費 乳幼児請求に関する資料を入手しましたので、送付し<br>ます。                                                                                                    | 北海道地方公費 (乳幼児))負担金計算対応<br>保険番号 190、291、292(入外)、842(入)<br>初診時のみ一部負担金が発生するように対応しました。<br>*保険番号 190、291、292は、平成 19年 8月診療分以<br>降での適用 <i>と</i> なります。 | H19.7.30 |
| 22 | お電話でのお<br>問い合わせ 7月<br>27日 - リハビ<br>リ医学管理料<br>開始日 | リアルタイムプレビューにおける疾患別リハビリテーション医学管理料の<br>開始日の表示についてご教授ください。<br>6月10日に運動器リハビリテーション医学管理料1回目を算定<br>7月26日に2回目の管理料を算定<br>上記の場合で、7月26日の診療行為入力中及び診療訂正でのプレ<br>ビューでは開始日が7月26日と表示されます。<br>7月27日の入力時や会計照会からのプレビュー、明細書には開始日6<br>月10日と表示されますがこちらの動作は仕様でしょうか。              | 診療行為からのプレビューで算定履歴の取扱に誤りがあり<br>ましたので修正しました。                                                                                                    | H19.8.27 |

21 診療行為

| 番号 | 管理番号                | 問い合わせ (不具合 )及び改善内容                                                                                                    | 対応内容                                                                                                    | 備考       |
|----|---------------------|----------------------------------------------------------------------------------------------------|----------------------------------------------------------------------------------------------------|----------|
| 23 | ncp<br>20070727-010 | ユーザー様からのお問い合わせで、当日の診療内容の確認を訂正診療<br>で内容を展開すると、エラーが出るとのことで検証してみました。<br>診療行為で包括検査の下に、DO入力で投薬の入力を行います。<br>例)CEA精密<br>CA19-9<br>.210<br>内服薬剤*28<br>登録後、訂正診療で展開すると「エラーK999」登録時と診療内容が違います。<br>と表示され、210の区分が消えて、検査と薬剤が同じ剤にまとまってしまいます。<br>当月初めての薬剤の場合は.210の区分は消えないのですが、2回目以降の薬剤の場合に.210が消えてしまいます。<br>包括検査の後に投薬は入力しないようにするしか方法はないでしょう<br>か? | 外来分入力で包括検査の後ろに投薬を入力した場合、同月<br>に診療種別のない同じ投薬剤がある時は、展開した時に検<br>査の後ろの投薬が剤分離されず検査の剤に含まれていまし<br>た。<br>包括検査は回数 = 1 を削除して包括処理を行なうので検<br>査の回数が削除され、後の投薬剤にも診療種別がないので<br>剤が分離できませんでした。<br>投薬で診療種別がなく 直前の剤が検査であれば訂正展開<br>時に .210 を自動発生して剤分離するように修正しました。<br>検査であれば包括でなくても診療種別の自動発生を行いま<br>す。 処置など検査以外であれば回数で剤分離します。                    | H19.8.27 |
| 24 | orca-biz<br>01894   | 中越沖地震に係る一部負担金減免について<br>中越沖地震に係る一部負担金減免」に関わる資料を、新潟県国保連<br>合会殿<br>よりいただきましたので公開させていただきます。<br>「brca-biz:01876」でお知らせしました中越沖地震関連の続報です。<br>減額対象患者は添付資料「減免対象患者入力方法について」のとおり<br>設定をお願いいたします。                                                                                                    | * 全国公費についても減額計算を行いました。<br>960 (減額 (創))で、患者負担がある全国公費の併用があ<br>る場合<br>例)国保 + 51特定疾患 減額 5割 (51特定疾患 月上限<br>2000円)<br>医療費 50000円 (3割)の場合<br>国保 50000円 × 0.3 = 15000円<br>15000円 × 0.5 = 7500円<br>51 2000円 × 0.5 = 1000円 (* 5割減の計算を<br>行う)<br>患者負担 7500円 > 1000円 ・・・ 1000円<br>この事例の場合、患者負担が 2000円 となっていたので、1<br>000円 となるよう対応しました。 | H19.9.26 |

| 番  | 計 管理番号        | 問い合わせ (不具合 )及び改善内容                                                                                                    | 対応内容                                                                                                    | 備考       |
|----|---------------|----------------------------------------------------------------------------------------------------|----------------------------------------------------------------------------------------------------|----------|
| 25 | , kk<br>10584 | 平成 19年 10月からの東京マル子につきまして資料をいただきましたの<br>で添付します。<br>本人負担がある場合 <i>と</i> ない場合があります。<br>ある場合は自己負担は 2割なのですが、高額療養費の場合、自己負担<br>は自己負担額の 2/3になります。  | 東京都地方公費マル子対応<br>保険番号 :588<br>平成 19年 10月診療分~<br>下記の計算式で負担額を計算します。<br>主保険の患者負担相当額 (1円単位 )× 2/3 (10円未満四<br>捨五入 )                                                                                                    | H19.9.26 |
| 26 | 5 kk<br>10688 | 所沢市乳幼児の資料をいただきました。<br>新座市等の公費と同じで、21000円までは現物給付で窓口負担が無<br>く 21000円を超えたらその場で今までの自己負担分全額を払い、償<br>還払いとなるようです。<br>新座市等の公費と異なり、入院も上記請求方法のようです。 | 埼玉県所沢市乳幼児対応<br>保険番号:543<br>平成19年10月診療分~<br>ア)医療費患者負担<br>21,000円未満の場合、患者負担無し<br>21,000円以上の場合、全額患者負担(償還払い)<br>イ)入院時食事負担<br>21,000円未満の場合、患者負担無し<br>21,000円以上の場合、全額患者負担(償還払い)<br>注意事項<br><外来><br>会計時に、1ヶ月の累計金額が上限金額 (¥21,000)以上に<br>なる場合、その会計時点から患者負担が発生します。<br>患者負担が発生した場合、収納業務にて、同一月に受診が<br>あるかを確認し、ある場合、再計算及び診療費請求書兼領<br>収書の再発行を行ってください。また、必要に応じて入金処<br>理を行ってください。 | H19.9.26 |

| 21  | ふ病にも  |  |
|-----|-------|--|
| 2 I | 診療11気 |  |

| 番号 | · 管理番号              | 問い合わせ (不具合)及び改善内容                                                                                                    | 対応内容                                                                                                    | 備考        |
|----|---------------------|----------------------------------------------------------------------------------------------------|----------------------------------------------------------------------------------------------------|-----------|
|    |                     |                                                                                                    | <入院><br>1.定期請求に関して<br>公費の特性上、該当患者については、入退院登録 - 定期<br>請求設定を<br>(2 月末時のみ請求)とし、運用する事を推奨します。<br>例)定期請求設定を(1 医療機関での設定)としている<br>定期請求が月2回ある<br>1回目の定期請求分が21000円未満<br>2回目の定期請求分が累計21000円以上となる場<br>合、<br>定期請求設定を(2 月末時のみ請求)と変更し、定期<br>請求を<br>個別に月末一括請求で行う必要があります。<br>2.同月内で再入院がある場合<br>退院分が21000円未満、再入院分が累計21000円以上<br>となる場合、退院分について、退院再計算で請求額を発生<br>させる事が出来ませんので、手計算頂き、再入院分に調整<br>金として入力して下さい。 |           |
| 27 | ncp<br>20070925-008 | 生年月日 \$5.9.19<br>保険133132国保 家族<br>公費 27138395 老人1割 21136015 精神通院<br>公費上限顎設定 H19.9.1~9999999 外来上限額 9999999<br>上記設定を行った患者様の一部負担金が発生しないのはなぜでしょう<br>か?<br>その際の国保組合 (133132東京食品販売)のため患者窓口負担は 0に<br>なるとお電話にてご返答いただいたのですが、その後保険者 (133132東<br>京食品販売)さまより、老人のため一部負担金が発生するとの事でし<br>た。<br>患者様の自立支援医療受給者証の月額自己負担上限額欄には 医療<br>費の1割」と記載されています。 | 特定保険者 + 021精神、010結核の場合で、老人保健が<br>ある場合は、患者負担無しこしないように対応しました。<br>特定保険者は以下となります。<br>133033全国土木建築 133280全国板金業<br>133041東京理容 133066東京芸能人<br>133074文芸美術 133090東京料理飲食<br>133116東京技芸 133132東京食品販売<br>133140東京美容 133157東京自転車商<br>133165東京青果卸売 133173東京浴場<br>133181東京写真材料 133199東京都弁護士<br>133207東京都薬剤師 133223東京都医師<br>133249東京建設職能 133256東京建設業<br>133272東京土建                                     | H19.10.29 |

| 番号 | 管理番号                                       | 問い合わせ (不具合 )及び改善内容                                                                                                    | 対応内容                                                                            | 備考        |
|----|--------------------------------------------|----------------------------------------------------------------------------------------------------|---------------------------------------------------------------------------------|-----------|
| 28 |                                            | 入院の診療確認画面で負荷検査の点数警告が発生する内容で指示せ<br>ん印刷画面を表示した場合、警告を表示せず処理後も診療確認画面の<br>ままでしたので、警告を表示後、診療行為画面へ戻るように修正しまし<br>た。                                                                                                    |                                                                                 | H19.10.29 |
| 29 | お電話でのお<br>問い合わせ10<br>月19日 - 処方<br>せん (減)印字 | 同日に院内、院外の両方の処方をする場合に院内院外ボタンを院外に<br>設定し、院内処方分を.211で7種類以上入力し、院外処方分を.210<br>で入力しますと処方せんの薬剤名の上に(減)と印字されます。<br>診療行為確認画面にも(減)と表示されます。<br>院内院外ボタンを院内に設定し、院外分を.212とし入力した場合は<br>(減)は印字されません。<br>処方せんに(減)の文字は不要と思われますが印字されないようにはで<br>きますでしょうか。 | (減 )コメントの差し込みに誤りがあり処方せんに(減)が記<br>載されていましたので記載しないように修正しました。                      | H19.10.29 |
| 30 |                                            | ver3.4.0から複数保険に 9999 包括入力」を入力できるようこしました<br>が、中途終了一覧から 9999 包括入力」の保険は追加できませんでし<br>たので追加できるようこ修正しました。                                                                                                    |                                                                                 | H19.10.29 |
| 31 | ncp<br>20071026-004                        | 点数マスタにて、「059~』のコードで器材を作成するときに、上下限年齢<br>という項目がありますが、ここで年齢を設定して、診療行為を入力して<br>も、すべての患者に入力ができてしまいます。<br>この上下限年齢という項目は、どういう使い方で設定するものなのでしょ<br>うか?                                                                                         | ユーザ設定する器材コードの59~)に上限年齢を設定して<br>も、診療行為入力でチェックをかけていませんでしたので<br>チェックをかけるようこ修正しました。 | H19.10.29 |

| 22  | 病名 |
|-----|----|
| ~ ~ |    |

| 番号 | 管理番号                                       | 問い合わせ (不具合)及び改善内容                                                                                                    | 対応内容                                                                                                    | 備考       |
|----|--------------------------------------------|----------------------------------------------------------------------------------------------------|----------------------------------------------------------------------------------------------------|----------|
| 1  | お電話でのお<br>問い合わせ 4月<br>4日 - Ver.3.4.0<br>病名 | Ver3.4.0の病名登録でカルテ病名を入力しますと病名欄の病名がカルテ<br>病名に変換されます。                                                                                                    | カルテ病名の半角カナチェックの結果を病名欄に編集して<br>いましたので修正しました。                                                                                                    | H19.4.5  |
| 2  |                                            | レセプト電算処理システムの症状詳記レコードに新設区分が追加されましたので対応しました。<br>50 厚生労働大臣の定める選定療養第 7号の規定に基づく薬事法に規<br>定する治験に係る治験概要<br>51 疾患別リハビリテーション (心大血管疾患、脳血管疾患等、運動器及<br>び呼吸器)に係る治療継続の理由等の記載                                                                                                    | 会計照会も同様、また、レセプト等にも見出しが記載されます。                                                                                                    | H19.4.24 |
| 3  | ncp<br>20070511-011                        | 病名登録画面で、病名に半角スペースを入力すると、ver.3.3.0では自動<br>的に全角スペースに置き換わりましたが、ver3.4.0では置き換わらずに<br>半角スペースに置き換わりません。<br>医療機関様で、ある理由で先頭にスペースを入れて病名を入力する場<br>合があり、ver.3.3.0では全角スペースに置き換わって入力されていたの<br>で特に問題は無かったのですが、ver.3.4.0では半角スペースのまま登録<br>されてしまい、例えば「急性胃炎」と入力した場合に、レセプHこ 急性<br>急性胃炎」と表示されてしまいます。<br>なぜ挙動が変わったのかは解りませんが、対応の程、よろしくお願いい<br>たします。 | 病名登録画面で病名とカルテ病名の入力時のカナチェック<br>後の文字編集に誤りがあり、半角スペースのまま登録され<br>てしまいましたので修正しました。<br>レセプト処理は、半角スペースを全角スペースに変換する<br>ように対処しました。レセプト以外の処理でも不具合が発生<br>する可能性がありますので該当する病名は再登録をお願い<br>します。 | H19.5.16 |
| 4  | ncp<br>20070511-011                        |                                                                                                    | 22病名の番号「3」の対応において労災・自賠責保険のレ<br>セプト処理についても同様の対応をしました。                                                                                                    | H19.5.29 |

## 22 病名

| 番号 | 管理番号                                            | 問い合わせ (不具合 )及び改善内容                                                                     | 対応内容                                                                                                    | 備考        |
|----|-------------------------------------------------|----------------------------------------------------------------------------------------|----------------------------------------------------------------------------------------------------|-----------|
| 5  | お電話でのお<br>問い合わせ 6月<br>20日 - 病名 -<br>入力診療科表<br>示 | Ver3.4.0の病名入力画面にて初期表示の表示期間を変更した際(初期<br>表示当月を全体に変更等)、入力診療科が保持されず空欄になるとお<br>問い合わせがありました。 | 病名選択時に表示期間、入外区分の変更をした場合、選択<br>した病名が表示されたままのため、ver.3.4.0から表示を消す<br>ように修正しましたが、診療科の表示も消していましたので<br>修正しました。 | H19.6.26  |
| 6  | お電話でのお<br>問い合わせ 6月<br>20日 - 病名 -<br>入力診療科表<br>示 | Ver3.4.0の病名入力画面にて初期表示の表示期間を変更した際(初期<br>表示当月を全体に変更等)、入力診療科が保持されず空欄になるとお<br>問い合わせがありました。 | 6月26日に提供しましたパッチにて対応しましたが、ファンク<br>ションキー操作での表示切替時の表示の修正が漏れていま<br>したので修正しました。                               | H19.10.29 |

| 23 | 収納     |
|----|--------|
| 23 | 77/1/2 |

| 番 | 計 管理番号              | 問い合わせ (不具合)及び改善内容  | 対応内容                                                                                                    | 備考        |
|---|---------------------|--------------------|----------------------------------------------------------------------------------------------------|-----------|
| 1 | ncp<br>20071010-016 | 定期請求後の請求取消し 返金について | 収納業務において、請求取消後の入院収納データの履歴<br>修正処理に不具合がありましたので修正しました。<br>請求取消後の返金処理されたデータについては、履歴修正<br>ができなければならないところが処理ができませんでした。 | H19.10.29 |

## 24 会計照会

| 番号 | 管理番号                                              | 問い合わせ (不具合 )及び改善内容                                                                                                    | 対応内容                                                                                                    | 備考       |
|----|---------------------------------------------------|----------------------------------------------------------------------------------------------------|----------------------------------------------------------------------------------------------------|----------|
| 1  | お電話でのお<br>問い合わせ 5月<br>2日 - リハビリ<br>医学管理料初<br>回算定日 | リハビリテーション医学管理料入力後に会計照会の剤変更にて展開し<br>登録しますと算定履歴の初回算定日が1日に変更されます。                                                                                                    | 会計照会で疾患別リハビリテーション医学管理料を変更した<br>場合、算定履歴の初回算定日が当月 1日として登録されて<br>いましたので修正しました。                                                                                                    | H19.5.16 |
| 2  | ncp<br>20070510-002                               | ある医療機関のある一人の患者でおきた現象です。<br>継続して入院中の患者の診療データにて、4月1日分以外の診療データ<br>が登録したはずなのに、表示されない。会計照会で参照すると4月分の<br>データが存在します。<br>サポートセンターの担当者様からは排他制御の設定を尋ねられました<br>が稼働当初から する」の設定となっております。<br>しない」に設定した医療機関様で同様の現象が発生した内容はお伺<br>いしておりますが、今回は する」の設定となっております。                            | 会計照会で次頁がある場合、1頁目にある剤の回数を変更<br>し剤更新後、次頁ボタンを押し、その頁にある剤の回数を変<br>更した場合、受診履歴の内容に矛盾が発生し不具合となっ<br>ていましたので修正しました。                                                                             | H19.5.29 |
| 3  | お電話でのお<br>問い合わせ 6月<br>4日 - 受診日<br>変更              | Ver.3.4.0にて会計照会より受診日変更を行った際にコンピューター断層<br>診断の算定履歴が変更されないとお問い合わせがありました。<br>こちらでの検証で受診日を2日から3日に変更したところ会計照会画面<br>では正しく変更されているようですが、算定履歴ではCT,MRI算定が3日<br>に2回となり、コンピューター断層診断が2日に1回となりました。<br>その後3日を訂正で展開するとコンピューター断層診断が自動発生しま<br>せん。<br>そのまま登録しますと会計照会のコンピューター断層診断が削除されま<br>す。 | 会計照会において、CT,MRIの剤の診療日変更を行なった場合、算定履歴が正しく更新されていませんでしたので修正しました。<br>CT,MRIの算定履歴を登録した後で登録される算定履歴情報がすべてCT,MRIの算定履歴情報として回数累積されていました。<br>不正となった算定履歴情報を正しく修正するには、算定履歴画面から直接変更していただくしか方法がありません。 | H19.6.26 |

## 31 入退院登録

| 番号 | 管理番号                                 | 問い合わせ (不具合)及び改善内容                                                                                                    | 対応内容                                                                                                    | 備考       |
|----|--------------------------------------|----------------------------------------------------------------------------------------------------|----------------------------------------------------------------------------------------------------|----------|
| 1  |                                      | 退院処理時にシステム管理の 5010 定期請求情報」の登録がない場合、プログラム内で数値例外エラーが発生する現象が分かり修正しました。<br>この不具合による影響はほとんどありません。                                                                                                    |                                                                                                    | H19.4.5  |
| 2  | support<br>20070406-002              | 入退院登録画面の担当医表示についてですが、現在、50人までしか表示されず、それ以上の先生が表示されません。<br>当院は、外部から来られる先生等もマスタに登録している為軽く50人以上はあります。<br>また、順番がどのような順で並んでいるのかよく分かりませんが常勤の<br>先生が隠れてしまう為、このままでは担当医の登録ができません。<br>表示件数を、50人以上にする、もしくはここに表示される先生をマスタ等<br>で設定できる(常勤の先生のみにする)等ならないでしょうか?<br>できれば、並び順に関しても、アイウエオ順等に並ぶと良いのですが。 | 登録されているドクターが50人を超える場合、入退院登録<br>画面、入退院登録 - 請求確認画面について50人までしか<br>選択できませんでした。<br>コンボボックスで直接コードを入力することでリス Hに表示さ<br>れていないドクターを選択できるようにしました。 | H19.4.24 |
| 3  |                                      | 収納訂正として退院再計算を行う場合、請求確認一覧の明細数が1件<br>のみのときに訂正前後の請求金額が表示されませんでしたので修正し<br>ました。<br>また、請求金額の下限チェックに誤りがあり、訂正後の請求額が元の請<br>求額の半額を下回る場合、エラーが表示されて登録ができませんでした<br>ので修正しました。<br>例えば、訂正前 1000円 訂正後490円 (今回請求額 - 510円)と<br>いう場合です。                                                                |                                                                                                    | H19.4.24 |
| 4  | お電話でのお<br>問い合わせ 4月<br>13日 - 入院日<br>数 | 入院日数の計算が1日合わないとお問い合わせがありました。<br>2004年1月15日 ~ 2007年4月13日の入院日数が実際には1185日だが日<br>レセで1184日となるとのことです。<br>こちらで検証しましたところ2005年1月14日までの日数はあっておりこの<br>時点で366日となりますが、1月15日でも366日となりこれ以降の日付で1<br>日差異が生じています。2004年がうるう年なのですが入院から1年経過<br>すると1年 = 365日と計算されているのでしょうか。                              | 通算日数の算出に誤りがありましたので修正しました。                                                                                                    | H19.4.24 |

# 31 入退院登録

| 番号 | 管理番号                    | 問い合わせ (不具合)及び改善内容                                                                                                    | 対応内容                                                                                                    | 備考        |
|----|-------------------------|----------------------------------------------------------------------------------------------------|----------------------------------------------------------------------------------------------------|-----------|
| 5  | support<br>20070824-004 | 継続入院で、精神病棟15対1入院基本料の91日以上をとられていて、月<br>の途中で老人性認知症疾患治療病棟入院料に変更になられました。そ<br>の場合、転科・転棟・転室にて移動させておりますが、老人性認知症疾<br>患治療病棟入院料が移動日より90日以内の1300点を取ってきます。                                                                                                    | 入院の異動処理で老人性認知症疾患治療病棟入院料の通<br>算日数判定に不具合があり、異動処理時の会計作成で過<br>去の自院歴を考慮しない日数での入院料を作成する不具合<br>がありましたので修正しました。 | H19.9.26  |
| 6  | request<br>20070606-003 | 入退院登録の特定入院料選択リストで、療養病棟・老人の場合に、療養<br>病棟入院基本料?(入院基本料?)などの(生活療養)のないものをリストこ<br>表示しない様にしてほしいとの要望がありました。                                                                                                    | 療養病棟に入院中の患者が70歳以上または65歳以上で<br>老人医療受給者の場合、入院基本料コンボボックスに生活<br>療養ではない療養病棟入院基本料を表示しないようこしま<br>した。           | H19.9.26  |
| 7  |                         | 9月26日に提供しましたパッチに考慮漏れがありましたので修正しました。<br>(1)入退院登録業務にてH18.7~H18.9の期間の老人患者の療養病棟入<br>院基本料がコンボボックスより選択できない不具合がありました。<br>(2)療養病棟に入院中で以下の特定入院料を算定する場合、老人かどう<br>かを判断して一般または生活療養の特定入院料をコンボボックスに表<br>示するようにしました。<br>回復期リハビリテーション病棟入院料<br>診療所老人医療管理料<br>短期滞在手術基本料 2 |                                                                                                    | H19.10.29 |
| 8  | ncp<br>20071016-006     | 入退院登録画面に入院歴が 5件あります。1番の最新の入院歴の退院<br>証明書を再発行したく1番の行を選び退院再計算をさせ、退院証明書を<br>発行させた所 5番目の入院日と退院日が印刷されました                                                                                                    | 入退院登録業務にて退院再計算時処理で退院証明書を発<br>行する際、複数の入院歴がある患者については過去の入院<br>期間が編集されていましたので修正しました。                        | H19.10.29 |
| 9  | ncp<br>20071017-015     | 入院登録で食事を「2特食」で登録後、転科転棟転室にて室料差額を変<br>更し、定期請求をしました。訂正があったため一度異動取消を行ったとこ<br>ろ、入院会計照会で食事のフラグが「2特食」ではなく「1食あり」に変更<br>してしまいました。転科転棟転室では食事の部分を触れないため、入院<br>会計照会にて2へ戻すしかできません。入院登録時に「2特食」を選んで<br>いるのに、なぜ自動で1番に変更されてしまうのでしょうか?                                    | 入退院登録画面で 異動取消」を行った際に、異動日以降で<br>設定された食事の情報 (入院会計の食事データ)が全て "1 :<br>食あり "に書き換わる不具合がありましたので修正しました。         | H19.10.29 |

## 31 入退院登録

| 番号 | 管理番号                    | 問い合わせ (不具合 )及び改善内容                                                                                                    | 対応内容                                                                                                    | 備考             |
|----|-------------------------|----------------------------------------------------------------------------------------------------|----------------------------------------------------------------------------------------------------|----------------|
| 10 |                         | 過去入院の通算日数判定時に他院歴も含めた日数で判定を行ってしま<br>う誤りがありましたので修正しました。                                                                                                    |                                                                                                    | H19.11.28      |
| 11 | support<br>20071107-014 | 帳票PG名 ORCBG017<br>入外区分に1を渡して実行すると以下のエラー。<br>印刷DBに更新できませんでした【診療行為別集計表】                                                                                                    | 精神科急性期治療病棟入院基本料から精神病棟15:1入院<br>基本料への転科転棟転室処理を行い、その後異動取り消し<br>を行うと入院会計に不正な剤が作成されてしまう不具合が<br>ありましたので修正しました。<br>問い合わせの現象はこの不正な剤によるものでした。                                                                                                 | ,<br>H19.11.28 |
| 12 | support<br>20071115-006 | ~2007/10/31 特定疾患療養病棟2<br>2007/11/01~ 障害者施設等10対1<br>と、病棟設定が変更になった医療機関様で病棟番号を分けてそれぞれ<br>の病棟管理情報を作成しました。<br>該当病棟に入院中の患者様の入院会計照会で<br>10月 食事欄に1が立っている<br>11月 食事欄が空白になっている<br>12月 食事欄に1が立っている<br>という 現象が起こっています。マスタの設定方法に何か問題があった<br>のでしょうか? | 入院の異動処理(転科 転棟 転室)を行った際に、入院会<br>計データが存在しない日を異動日として処理を行った場合<br>に、異動月の食事データが作成されない不具合がありまし<br>たので修正しました。<br>不具合事例<br>9月1日に入院(この時点で9月~10月の入院会計データ<br>が作成される)。<br>11月分の入院会計データが未作成状態で11月1日に異動<br>処理。<br>この結果11月入院会計データの食事データが未設定状態<br>となる。 | H19.11.28      |

### 32 入院会計照会

| 番号 | 管理番号                                               | 問い合わせ (不具合 )及び改善内容                                                                                                    | 対応内容                                                                                                    | 備考       |
|----|----------------------------------------------------|----------------------------------------------------------------------------------------------------|----------------------------------------------------------------------------------------------------|----------|
| 1  | お電話でのお<br>問合せ 6/6<br>退院登録後 エ<br>ラー表示               | 6/1で異動処理を行い、退院登録後に会計照会を展開しますと算定入<br>院料と病棟設定が異なります」のエラー表示が出ますとのお問合せがあ<br>りました。<br>こちらでも確認しました結果、退院登録を行うとエラーが表示されるよう<br>です。                                                                                                    | 入院会計照会画面での患者算定入院料と病棟設定の<br>チェックに誤りがありましたので修正しました。<br>月の1日に異動処理を行った患者を退院処理した場合に、<br>入院会計照会画面に「算定入院料と病棟設定が異なりま<br>す」のメッセージが表示されます。 | H19.6.26 |
| 2  | お電話でのお<br>問い合わせ 7月<br>11日 - 入院会<br>計照会 91日以<br>上表示 | 6月26日までのパッチが適用された状態で再入院の場合に入院会計照<br>会の91日以上の表示が入院起算日からではな〈再入院の入院日から91<br>日となる日付を表示しています。<br>一般病棟入院の方は以前は継続入院であれば入院起算日から91日を<br>表示しており、障害者施設等入院基本料等の期間の対応を1月12日、2<br>月14日にしていただいており、そのときの検証では障害者施設等入院基<br>本料の期間を含めた入院通算日より91日以上となることを確認しており<br>ます。<br>現在一般病棟、障害者施設等入院基本料どちらの場合も再入院の入院<br>日より91日以上となる日付を表示しているようです。 | 入院会計照会画面の91日以上年月日表示欄の計算に誤<br>りがありましたので修正しました。障害者施設等入院基本料<br>を算定した場合に過去の継続入院分が考慮されない日付で<br>表示される不具合でした。                           | H19.7.30 |
| 3  |                                                    | 入院会計照会画面で表示を行っている病棟入院日数に誤りがありましたので修正しました。<br>誤りが発生する事例として、8月1日から入院中の患者に対して8月10日に異動処理(入院科変更、保険変更など病棟異動が伴わない異動処理)を行いシステム日付10日で入院会計照会を確認すると病棟入院日数の表示が11日と表示されてしまう不具合でした。(正しい表示は10日です)<br>内部計算で異動処理日について重複して日数カウントを行っていました。                                                                                           |                                                                                                    | H19.8.27 |

## 41 データチェック

| 番号 | 管理番号                                               | 問い合わせ (不具合 )及び改善内容                                                                                                    | 対応内容                                                                                                    | 備考       |
|----|----------------------------------------------------|----------------------------------------------------------------------------------------------------|----------------------------------------------------------------------------------------------------|----------|
| 1  | お電話でのお<br>問い合わせ 4月<br>24日 - データ<br>チェック病名と<br>診療行為 | Ver3.4.0のデータチェックで病名と診療行為の設定を行いチェックを行ったが診療行為の入力がないのにチェックにかからない方がいるというお問い合わせがありました。<br>病名に逆流性食道炎を入力<br>チェックマスタではコメントコードを入力しています。<br>データチェックを行いますとページ数が0となります。 | チェックマスタに 病名と診療行為」の登録がある場合に、<br>病名と診療行為」のチェックを行うべきところ、病名と薬<br>剤」の登録がある場合にチェックを行うようこしていましたの<br>で修正しました。                                                                                      | H19.5.16 |
| 2  | お電話でのお<br>問合せ 4/27<br>データチェック<br>リハビリ              | 4/2 運動器リハビリテーション料2 80点<br>4/20 運動器リハビリテーション料2(120日超)65点<br>4/25 運動器リハビリ医学管理料 220点<br>上記の順で算定した場合、データチェックで併用算定チェックがかかって<br>しまいますとのお問合せがありました。                | 暫定的な対応として疾患別リハビリテーションについては<br>チェック対象から外しました。                                                                                                    | H19.5.16 |
| 3  | support<br>20070524-006                            | Ver3.4.0データチェックにおいて、個別と全件それぞれ確認全印刷処理<br>を行った結果、同一患者様でエラー件数が異なりますとのお問合せがあ<br>りました。個別チェックの場合、「実日数を超えた回数を算定しています」<br>の内容が表示されます。                               | データチェックの個別処理について入院会計の検索条件に<br>誤りがあり、入院会計剤との突合チェックが正常にできない<br>不具合がありましたので修正しました。                                                                                                    | H19.5.29 |
| 4  | ncp<br>20070625-004                                | Woody => sarge (無床 )へデータ移行した際、日常運用には支障ないの<br>ですがデータチェックを行った際、すべての患者を 患者情報が参照でき<br>ません」と返してきます。<br>データ移行の際はテーブルの構造変更を行っております。(データベー<br>ス構造変更処理)              | 調査した結果、システム管理[1101 データチェック機能情報<br>2] - チェックマスタ - 適応病名チェックにてコードでの突合<br>せの設定が "X" (チェックしない)になっている場合、データ<br>チェックの薬剤と病名 (診療行為と病名)のチェック時にSQL<br>が異常終了し、その後の他のチェックが正しく処理できなく<br>なっていましたので修正しました。 | H19.7.30 |

| 番号 | 管理番号 | 問い合わせ (不具合)及び改善内容                                                                                                    | 対応内容                                                                                                    | 備考       |
|----|------|----------------------------------------------------------------------------------------------------|----------------------------------------------------------------------------------------------------|----------|
| 1  |      | 主科設定と月次統計データ作成の際に行うレセプト種別決定で特例退職者医療と老人保健医療(本人)の組合せを使用した場合に誤ったレセプト種別が設定される不具合がありましたので修正しました。<br>特例退職医療と老人保健医療(本人)の組み合わせはあり得ないので通常のレセプト処理ではレセプト種別不明となりますが、主科設定処理と月次統計データ作成処理でのレセプト種別決定では老人単独のレセプト種別が設定されていました。                                                                                                    |                                                                                                    | H19.4.24 |
| 2  |      | レセプト電算の特定器材レコートの記録を変更しました。<br>特定器材の入力例(1剤内)<br>画像記録用フィルム(大四ツ切)246円/枚 1枚<br>液体酸素・定置式液化酸素貯槽(CE)0.18円/L 2790L<br>酸素補正率1.3(1気圧)<br>膀胱留置ディスポーザブルカテーテル(2管一般(2))729円/本<br>1本<br>吸引留置カテーテル(受動吸引型・チューブドレーン・チューブ型)9<br>80円/本 1本<br>その他材料()32484.06円/1枚 1枚<br>胃管カテーテル(シングルルーメン)94円/本 1本<br>()その他材料は05900001~05999999の範囲で登録された器材<br>上記器材の合計点数は3519点となりますが、レセ電データを提出する<br>と審査側では3518点となり返戻となりました。<br>パッチ適用後も器材合計点数は3519点と変わりませんが修正した記<br>録データで提出すると問題ないようです。 | 修正前の記録内容<br>TO, 1,700750000,1.000, , ,6, ,,<br>TO, 1,739200000,2790.000, , ,37,0.18, ,<br>TO, 1,770020070,1.000, , ,7, ,,<br>TO, 1,728730000,1.000, ,7, ,,<br>TO, 1,777770000,1.000, , ,32484.06,その他材料,<br>TO, 1,7733300000,1.000,3519,1,7, ,<br>修正後の記録内容<br>TO, 1,700750000,1.000,25,1,6, ,,<br>TO, 1,739200000,2790.000, ,37,0.18, ,<br>TO, 1,739200000,2790.000, ,37,0.18, ,<br>TO, 1,779020070,1.000,65,1, ,,<br>酸素に係る<br>点数、回数を記録<br>TO, 1,728730000,1.000, ,7, ,<br>TO, 1,728730000,1.000, ,7, ,<br>TO, 1,777770000,1.000, ,7, ,<br>TO, 1,773430000,1.000, ,7, ,<br>TO, 1,733430000,1.000, ,7, ,<br>TO, 1,733300000,1.000, ,7, ,<br>TO, 1,733300000,1.000, ,7, ,<br>TO, 1,733430000,1.000, ,7, ,<br>TO, 1,733430000,1.000, ,7, ,<br>TO, 1,733300000,1.000, ,7, ,<br>TO, 1,733300000,1.000, ,7, ,<br>TO, 1,733300000,1.000, ,7, ,<br>TO, 1,733300000,1.000, ,7, ,<br>TO, 1,733430000,1.000, ,7, ,<br>TO, 1,733430000,1.000, ,7, ,<br>TO, 1,733430000,1.000, ,7, ,<br>TO, 1,73440000,1.000, ,7, ,<br>TO, 1,73440000,1.000, ,7, ,<br>TO, 1,73440000,1.000, ,7, ,<br>TO, 1,73440000,1.000, ,7, , | H19.4.24 |

| 番号 | 管理番号                    | 問い合わせ (不具合 )及び改善内容                                                                                                    | 対応内容                                                                                              | 備考       |
|----|-------------------------|----------------------------------------------------------------------------------------------------|---------------------------------------------------------------------------------------------------|----------|
| 3  | ncp<br>20070405-033     | 2005レセプト総括印刷情報 生科設定」<br>主科対応の有無 1<br>主科設定情報(入院)2<br>主科設定情報(入院)5)<br>主科の候補が~1<br>主科情報 1<br>主科性報設定 1<br>主科工業科工業設定 0 で設定してあります。<br>42明細書」の生科設定」で入院で全体で「括取得」した後、未入力<br>分も確認し検索されてこなかったので、レセプトを入院で一括作成しました。<br>全科を主科未設定にした所、件数があがってきたのでその患者を再度<br>生科設定」で患者番号を入れたら該当診療年月のレセプトがありませ<br>ん」とエラーが出て主科を取得する事が出来ません。なぜ取得する事が<br>できないのでしょうか? | 入院基本料のカレンダーがALL"0"であった場合でも主科<br>テーブルを作成するように修正しました。また、プログラム内<br>でデータベースアクセスの誤りがありましたので修正しまし<br>た。 | H19.4.24 |
| 4  | support<br>20070413-012 | 先日、支払基金より、レセプトの区分の表示内容を変更するように指導<br>がありました。<br>現在の表示は、 療養 」となっているのですが、これを 07 療養 」または<br>療養病棟」にするようことの指示です。<br>変更は可能でしょうか?                                                                                                    | 入院レセプトの 区分」欄の記載について、名称のみの記載<br>となっていましたので、コードと名称を記載するように修正し<br>ました。<br>療養」 「07療養」                 | H19.4.24 |

| 番号              | 管理番号                              | 問い合わせ (不具合 )及び改善内容                                                                                                    | 対応内容                                                  | 備考       |
|-----------------|-----------------------------------|----------------------------------------------------------------------------------------------------|-------------------------------------------------------|----------|
| <u>番</u> 亏<br>5 |                                   | <ul> <li>         時に合わせ(不具合)及び改善内容     </li> <li>         中心静脈注射用カテーテル挿入」と 自家血清の眼球注射」についてレ<br/>セプド摘要欄の記載順を修正しました。     </li> <li>         摘要欄記載順(誤)<br/>中心静脈注射<br/>自家血清の眼球注射<br/>中心静脈注射の薬剤<br/>中心静脈注射用カテーテル挿入     </li> <li>         摘要欄記載順(正)<br/>中心静脈注射     </li> </ul> |                                                       | <u> </u> |
|                 |                                   | 中心静脈注射用カテーテル挿入<br>中心静脈注射の薬剤<br>自家血清の眼球注射<br>「自家血清の眼球注射」を手技+薬剤で入力した場合にはパッチ適用<br>前でも最下部に記載されます。                                                                                                    |                                                       |          |
| 6               | お電話でのお<br>問合せ レセプ<br>片作成 個別指<br>示 | レセプト作成-個別指示画面より一度患者を指定し、その後削除ボタンを<br>押下しますと、画面の表示が崩れますとのお問合せがありました。                                                                                                    | 新機能対応で画面表示項目を増やしましたが削除処理のと<br>きに誤った処理をしていましたので修正しました。 | H19.4.26 |

| 番号 | 管理番号                    | 問い合わせ (不具合 )及び改善内容                                                                                                    | 対応内容                                                                                                    | 備考       |
|----|-------------------------|----------------------------------------------------------------------------------------------------|----------------------------------------------------------------------------------------------------|----------|
| 7  | support<br>20070502-008 | 1月で外来、入院がある場合の入力について<br>先に外来で主保険+老人1割+更生(上限5000円)+岡山障害(280)+長期<br>(972)の組合せで入力。<br>月の途中から入院で、入院基本料は全て主保険+老人1割+岡山障害で<br>入力。<br>診療行為入力で主保険+老人1割+更生+岡山障害+長期を入力。<br>こちらでも上記内容で確認いたしましたが、3月診療分では入院の特記<br>事項が印字されません。全 〈同じように4月診療分で入力しますと、特記<br>事項が自動記載されます。 | 入院レセプト(高齢者)の特記事項"02長"記載に関する長期の患者負担相当額(収納内部項目)編集修正<br>(平成19年3月診療以前分)<br>例)主保険+老人1割+岡山障害(280)<br>主保険+老人1割+更生(上限5000円)+岡山障害(280)+長期(972)<br>上記のような保険組み合わせ(複数)で、入院登録(診療行<br>為入力を行った場合、長期の患者負担相当額(収納内部項<br>目)編集に不具合があり、10000円に達している場合でも、<br>特記事項"02長"が記載されなかったので記載するように修<br>正しました。 | H19.5.16 |
| 8  | support<br>20070507-016 | 本日お問い合わせさせていただいた件に関しまして、遅くなりましたが関<br>連資料を添付させていただきます。<br>尚、レセプHこついては現在手修正したものを添付しています。                                                                                                    | レセプト第2公費一部負担金記載について(入・外)<br>例)主保険+老人1割+地方公費<br>主保険+老人1割+全国公費+地方公費<br>上記のような保険組み合わせ(複数)を使用し分点がある場<br>合の第2公費一部負担金記載についてですが、保険一部負<br>担金額欄に記載する金額と第2公費一部負担金額欄に記<br>載する金額が同じ場合、第2公費一部負担金が記載されな<br>い不具合がありましたので修正しました。                                                              | H19.5.16 |

| 番号 | 管理番号                    | 問い合わせ (不具合 )及び改善内容                                                                                                    | 対応内容                                                                                                    | 備考       |
|----|-------------------------|----------------------------------------------------------------------------------------------------|----------------------------------------------------------------------------------------------------|----------|
| 9  | ncp<br>20070510-003     | 自賠自費の分を09593****で作成してレセプト請求に使用してもらって<br>いますが、10円未満のもの作成してもレセプト記載してきません。<br>このマスタでは数量の入力ができないので 1㎝の金額を登録し(例え<br>ば伸縮包帯 4円)4㎝計算したい場合 *4 を入力してもらっていま<br>す。これでも記載してきません。<br>設定例)095930001 伸縮包帯 4円<br>診療行為画面の入力 095930001 *1 (又は 095930001 * 10<br>などでも同じ)<br>操作方法が間違っているのでしょか?                                         | 労災・自賠責で、09593で始まる特定器材等のコードの点<br>数単価を10円未満と設定し、診療行為入力した場合、レセ<br>プトの記載対象外となっていましたので修正しました。<br>また、外来で再計算をした場合、その額が集計の対象外と<br>なっていましたので修正しました。 | H19.5.16 |
| 10 | support<br>20070514-014 | 京都のユーザー様から、主保険 + 51 (自己負担有) + 41のレセプトの印<br>字がおかしいとご指摘を受けました。<br>51対象医療と対象外医療で受診され (51の外来月額負担限度額が2250<br>円の場合)公費対象医療が18000円、公費対象外医療が12000円だった<br>場合。<br>総点数が3000点、公費が1800点 一部負担金額欄が2250円、公費<br>が1200点 一部負担金額欄が3000円となるのが正しいのですが、現状<br>では、公費の点数が3000点となってしまうので手修正をされていま<br>す。保険組合せは主保険 + 51 + 41と主保険 + 41で入力されています。 | 京都府 051+41老人レセプト記載対応(入外)<br>主保険+051+41老人と主保険+41老人の2つの保険<br>組み合わせを使用した場合、41老人の請求点は、(主保険<br>の請求点-051の請求点)で求めた点数を記載するよう修<br>正しました。            | H19.5.29 |

| 番号 | 管理番号 | 問い合わせ (不具合)及び改善内容                                                                                                    | 対応内容 | 備考       |
|----|------|----------------------------------------------------------------------------------------------------|------|----------|
| 11 |      | 注射 診療区分 33 のレセ電記録順を剤内の注加算通番と通則加算の<br>並びとする対応を行いました。<br>事例 外来の乳幼児に点滴注射 + 麻薬注射 (通則加算 ) + 無菌製剤処<br>理加算を入力した場合<br>パッチ適用前のレセ電記録順<br>33 点滴注射 (乳幼児加算 )<br>麻薬注射<br>点滴注射 (乳幼児加算 )<br>麻薬注射<br>33 点滴注射 (無菌製剤処理 (細胞毒性を有するもの ))加算<br>パッチ適用後のレセ電記録順<br>33 点滴注射 (乳幼児加算 )<br>点滴注射 (乳幼児加算 )<br>点滴注射 (乳幼児加算 )<br>点滴注射 (乳幼児加算 )<br>点滴注射 (乳幼児加算 )<br>点滴注射 (乳幼児加算 )<br>点滴注射 (乳幼児加算 )<br>点滴注射 (親幼児加算 ) |      | H19.5.29 |
| 12 |      | 点滴注射と中心静脈注射について入院レセプト記載及びレセ電データ<br>の記録を手技料 + 加算とする対応を行いました。<br>この変更によりレセプト電算処理提出データについても同様の記録と<br>なります。<br>事例 点滴注射で無菌製剤処理加算を入力した場合の入院レセプト摘<br>要欄記載とレセプト電算処理記録例。<br>パッチ適用前のレセプト摘要欄記載とレセ電記録<br>33 点滴注射 95 × 1<br>33 点滴注射 (無菌製剤処理)加算 40 × 1<br>パッチ適用後のレセプト摘要欄記載とレセ電記録<br>33 点滴注射 (無菌製剤処理)加算 135 × 1                                                                                 |      | H19.6.26 |

| 42       | 明細書 |  |
|----------|-----|--|
| <b>T</b> |     |  |

| 番号 | 管理番号                                  | 問い合わせ (不具合 )及び改善内容                                                                                                    | 対応内容                                                                                                    | 備考       |
|----|---------------------------------------|----------------------------------------------------------------------------------------------------|----------------------------------------------------------------------------------------------------|----------|
| 13 | kk<br>09302                           | 長崎市乳幼児福祉医療費公費 80の取扱いにつきまして、別添ファイル<br>のとおり通知がなされました。                                                                                                    | 長崎市乳幼児(保険番号180)のレセプト記載について(平成19年4月診療分以降)<br>外来の場合<br>患者負担額が月上限1600円に達していない、かつ、日<br>上限800円に達する日がない場合は、"レセプト記載なし"と<br>します。<br>入院の場合<br>患者負担額が月上限1600円に達していない場合は、"レ<br>セプト記載なし"とします。 | H19.6.26 |
| 14 | お電話でのお<br>問い合わせ 6月<br>6日 - 労災コメ<br>ント | 労災で入院室料加算にコメントコードを付加した際に、提供されている労<br>災コードの場合には、その他の項の摘要欄に印字されますが、フリーコ<br>メントやユーザー登録したコメントコードの場合には、摘要欄へ剤が分離<br>され印字されます。<br>09593 ~ で作成したコードにコメンド付加した際にはフリーコメンドやユー<br>ザー登録したコメントコードの場合でもその他の項の摘要欄に印字され<br>ます。<br>先方では入院室料加算にユーザー登録したコメントもその他の項の摘<br>要欄に印字されたいとのことですがそのような印字は可能でしょうか。 | 労災・自賠責レセプト(入院)で、入院室料加算と同一剤に<br>入力したコメントが分離して記載されていましたので修正し<br>ました。                                                                                                    | H19.6.26 |
| 15 | お電話でのお<br>問い合わせ 6月<br>4日 - 明細書<br>食事欄 | 老人+公費で食事療養のない場合に食事欄の 保険」の項は空欄で<br>公費 (1)」の項へ 0が印字されているというお問い合わせがありまし<br>た。                                                                                                    | 医保レセプト(入院)で、食事療養費がない場合の食事 生<br>活療養公費欄記載方法を修正しました。<br>(例)主保険 + 公費 (食事負担有り)の場合<br>公費欄の "0 "記載を空白とするようにしました。                                                                         | H19.6.26 |

| 42 明細書 | 42 | 明細書 |
|--------|----|-----|
|--------|----|-----|

| 番号 | · 管理番号                  | 問い合わせ (不具合 )及び改善内容                                   | 対応内容                                                                                                    | 備考       |
|----|-------------------------|------------------------------------------------------|----------------------------------------------------------------------------------------------------|----------|
| 16 | support<br>20070619-009 | 確認試験の事務点検確認リストと該当者のレセ電データ(患者情報 架<br>空データに変更済)を添付します。 | レセプト電算データで入院料加算マスタに記録順の不具合<br>がありましたので修正しました。<br>(誤った記録順)<br>有床診療所入院基本料1(7日以内)<br>乳幼児加算<br>看護配置適合加算<br>複数医師及び看護配置適合加算<br>(正し1記録順)<br>有床診療所入院基本料1(7日以内)<br>複数医師及び看護配置適合加算<br>看護配置適合加算<br>乳幼児加算(診療所) | H19.6.26 |

| 番号 | 管理番号                                              | 問い合わせ (不具合 )及び改善内容                                                                                                    | 対応内容                                                                                                    | 備考       |
|----|---------------------------------------------------|----------------------------------------------------------------------------------------------------|----------------------------------------------------------------------------------------------------|----------|
| 17 | お電話でのお<br>問い合わせ 6月<br>2 7日 - 複数診<br>療科受診明細<br>書表示 | 複数診療科受診時の明細書の表示についてお問い合わせです。<br>通常複数診療科受診があった場合すべての受診日を摘要欄に記載を<br>行っているようですが、生保と精神で複数保険入力を行った場合一部し<br>か表示されません。<br>1日 内科 生保単独<br>10日 精神科 生保単独<br>20日 精神科 精神単独<br>20日 精神科 精神単独<br>20日 精神科 精神単独<br>内科 生保単独 (複数診療科受診)<br>上記のように入力した場合に明細書に<br>内科 20日 20日<br>精神科 20日 26日<br>若示されます。<br>これが主保険単独と主保険 + 精神の打ち分けをした場合や主保険のみ<br>ですべて受診した場合には<br>内科 1日 15日 26日<br>精神科 10日 20日 26日<br>と表示されます。<br>この動作の違いについてご教授いただけますでしょうか。 | 外来レセプトで、複数診療科受診日のコメントを自動記載し<br>ていますが、例えば、自立支援単独や生保単独など、単独<br>の保険組み合わせを2つ使用した場合で、第1公費欄に記<br>載する公費の受診がなく第2公費欄に記載する公費の受<br>診がある日がコメント記載されませんでしたので修正しまし<br>た。<br>(例)<br>1日 内科 生保単独<br>10日 精神科 生保単独<br>15日 内科 生保単独<br>20日 精神科 精神単独<br>20日 精神科 精神単独<br>20日 精神科 精神単独<br>内科 生保単独 (複数診療科受診)<br>* 複数診療科受診<br>内科 20日、26日<br>精神科 10日、20日、26日<br>精神科 10日、20日、26日 | H19.7.30 |
| 18 | support<br>20070709-009                           | 添付の画面コピーのように入力しますと材料の点数がレセ電データに記<br>録されません。                                                                                                    | 点数附加情報の器材点数の編集において剤内にフィルム<br>がない時は、器材点数を編集していませんが、レセプト電算<br>の器材再編集でこの判定がしてなかったため、剤内に酸素<br>(窒素)と器材がありフィルムがなかった場合に、レセプト電<br>算の器材点数が編集されていませんでした。<br>剤内にフィルムがない時は、診療会計の器材点数から酸素<br>+窒素を引いた値をレセプト電算の器材点数とするようこ修<br>正しました。                                                                                                    | H19.7.30 |

| 番号 | 管理番号                    | 問い合わせ (不具合)及び改善内容                                                                                                    | 対応内容                                                                                                    | 備考       |
|----|-------------------------|----------------------------------------------------------------------------------------------------|----------------------------------------------------------------------------------------------------|----------|
| 19 | support<br>20070705-015 | 現象<br>システム管理マスタ 5000 医療機関情報 - 入院基本にて7/1より単独<br>型及び管理型臨床研修病院入院診療加算(入院初日)40点を追加した<br>所、6月分の入院レセプトが全員分、摘要欄 診療区分20~80までの<br>回数・点数・OCRコートが印字されないという現象が発生しました。<br>検証内容<br>7/1付けで加算を登録した状態<br>レセプトー括作成(A) 正常に印刷されました(recept9a.log)<br>個別作成(B) 不正 如算あり_recept9b.log)<br>7/1付けの加算を登録しない状態<br>レセプトー括作成(A) 正常に印刷されました(m算無し<br>_recept9b.log)<br>以上です。 | システム管理5000が期間を区切って10超になった場合、<br>レセプH固別処理においてレセプト編集が正しく処理できな<br>い不具合がありましたので修正しました。                                                                                                    | H19.7.30 |
| 20 | kk<br>10117             | 70歳未満の者の入院等に係る高額療養費の現物給付化に伴う類似老<br>人医療(41)の請求について」の資料をお送りいたします。                                                                                                    | < 主保険 + 北海道41老人 > の70歳未満現物給付対応<br>(平成19年4月診療分以降)<br>・主保険について、<br>一律"一般"の区分(80100+@)で計算するようこしました。<br>「高額4回目以降の場合、44400とします。)・ver3.4.0以降<br>・高額療養費が現物給付されない場合は、今まで同様保険<br>欄の一部負担金の記載はしません。<br>・北海道41老人の一部負担金が主保険の一部負担金と同<br>額の場合、省略せず記載するようこしました。 | H19.7.30 |

| 番号 | 管理番号                    | 問い合わせ (不具合 )及び改善内容                                                                                                    | 対応内容                                                                                                    | 備考       |
|----|-------------------------|----------------------------------------------------------------------------------------------------|----------------------------------------------------------------------------------------------------|----------|
| 21 | support<br>20070806-009 | H19年7月9日に入院した患者様なのですが、<br>7月9日~7月19日が療養病棟入院基本料(入院基本料E)<br>7月20日~7月23日が療養病棟入院基本料(入院基本料C)<br>7月25日~7月31日が療養病棟入院基本料(入院基本料C)<br>で登録してあります。<br>このうち7月9日~7月22日までは労災 2週間以内)の1.3倍にならないと<br>いけないはずですが上記の入院基本料すべて労災 2週間超)の1.3倍<br>になってしまいます。<br>この患者様は入退院登録情報にH5年5月28日~H5年6月5日までの自<br>院歴があり、この情報を取りあえず他院歴に変更すると<br>7月9日~7月19日の療養病棟入院基本料(入院基本料E)と<br>7月20日~7月22日の療養病棟入院基本料(入院基本料C)<br>が労災 2週間以内)の1.3倍にて算定されました。<br>H19年7月30日に提供されたパッチに労災入院基本料の算定起算日に<br>関する修正が含まれているようですが関係のない自院歴を参照する状<br>態になっているのでは無いてしょうか。 | 7月30日に提供したパッチプログラムに修正ミスがありました。<br>入退院登録業務の自歴作成機能で作成した自院入院歴を<br>持つ患者については労災 2週間以内 )の期間であっても労<br>災 2週間超 )と判断し1.01倍で計算してしまう不具合があり<br>ましたので修正しました。<br>また、保険組合せが今回入院と同一であり初回番号が異な<br>る過去の入院期間を基本料加算の日数計算の対象として<br>いましたので修正しました。 | H19.8.9  |
| 22 | support<br>20070804-002 | 昨年ニコチン依存管理料を算定した患者が、禁煙に失敗したため、再<br>チャレンジで一年後に受診した。すべての病名は中止になっており、まっ<br>たくの初診から入力をしたが、レセプ Hこは、ニコチン依存管理料初回算<br>定日の欄に、前回の日付がでてしまうのはなぜですか?訂正する手順<br>があれば教えてください。                                                                                                    | ニコチン依存症管理料の初回算定日のレセプト摘要欄自動記載について、再チャレンジで2回目のニコチン依存症管理料(初回)を算定した場合に、1回目の算定日が記載されてしまう不具合がありましたので修正しました。                                                                                                    | H19.8.27 |

| 番号 | 管理番号        | 問い合わせ (不具合 )及び改善内容                                                                                                    | 対応内容                                                                                                    | 備考       |
|----|-------------|----------------------------------------------------------------------------------------------------|----------------------------------------------------------------------------------------------------|----------|
| 23 | kk<br>10523 | 支払基金から連絡がありまして、国保と患者負担金が異なることになる<br>が在宅も「上限80100+@」で計算してください、とのことでした。                                                                                                    | < 社保 + 北海道 41老人 > の 70歳未満現物給付対応<br>(平成 19年 4月診療分以降)<br>・主保険について、一律 "一般 "の区分 (80100+@)で計算します。<br>(ただし、高額 4回目以降の場合は 44400とします。)<br>・高額療養費が現物給付されない場合は、今まで同様保険<br>欄の一部負担金の記載はしません。<br>・北海道 41老人の一部負担金が主保険の一部負担金と同<br>額の場合、省略せず記載する事とします。(入院のみ) | H19.8.27 |
| 24 | kk<br>10480 | 北海道の自治体医療(乳幼児公費)の登録法について教えてください。<br>設定ガイドで言う乳1割(90)」と市乳負無(91)」の併用の場合、登録<br>を順番に1段目にに90、2段目に91としているにもかかわらずレセプト<br>には公費に91」、公費に90」と印字され、当然一部負担金も上<br>下逆に印字されてきます。<br>患者登録で公費入力を逆にしても結果は同じでした。<br>どのように入力したら正規に印字されるのでしょうか。 | 北海道地方公費 290+ 191のレセ記載について、公費 1欄<br>に "290"、公費 2欄に "191"の内容を記載するよう対応し<br>ました。                                                                                                    | H19.8.27 |
| 25 |             | レセプH個別作成で対象患者を照会連携から指定した場合、レセプト電<br>算データの作成に関わるテーブルのタプル削除処理がされていなかっ<br>たためエラーとなっていましたので修正しました。                                                                                                    |                                                                                                    | H19.9.26 |

| 番号 | 管理番号                | 問い合わせ (不具合 )及び改善内容                                                                                                    | 対応内容                                                                                                    | 備考       |
|----|---------------------|----------------------------------------------------------------------------------------------------|----------------------------------------------------------------------------------------------------|----------|
| 26 | ncp<br>20070911-011 | 自賠責保険の明細書 (新様式)についてですが、入院の患者に点滴注<br>射を行った際に、手技料と薬剤の点数が合算されてあがってきておりま<br>す。<br>レセプトの右側には、剤がわかれてでてきております。<br>しかし、左側の点数のみの部分については、合算されてあがってきてい<br>る状態です。<br>外来については、きちんと分かれて表記されております。<br>今回は、手で修正を行っていただくようにお願いいたしましたが至急対<br>応を行って頂きたいと存じます。                                                                                                    | 自賠責入院レセプト(新様式)において、点滴の手技と薬剤<br>の合算した点数が薬剤欄に集計されていましたので修正し<br>ました。                                                                                                    | H19.9.26 |
| 27 | kk<br>10395         | 2007.07.26更新されました地方公費(宮崎県)のプログラムで、保険番号<br>"190""195"について地方公費請求書が出力できました。<br>つきましては、出力されたレセプトの記載内容の変更をお願い致します。<br>"195"のレセプト記載について<br>療養の給付」欄と、 喰事 生活療養」欄については、社保 (地方公費請<br>求書分) 国保とも必要な記載は全てお願い致します。(保険欄の負担金<br>額,食事の回数,請求,標準負担額が記載されておりません。)レセプト<br>のイメージを添付しておりますのでご参照下さい。<br>"190"の設定方法とレセプト記載について<br>104保険番号設定に、1000円の上限金額がありますが、190公費の場合<br>は償還払いになっておりますので、上限額はなく、患者様の負担金をそ<br>のまま窓口徴収する設定に変更をお願い致します。<br>例 健保 + 190の場合は、3割負担の場合は3割 1割負担の場合は1割<br>の徴収 (健保 + 老保 + 190の場合も同様)<br>例 健保 + 各種公費 + 190の場合もにく健保負担金 + 公費負担金の徴収<br>レセプトの負担金欄に負担額が記載されますが、190公費の場合は、記<br>載の必要はないようです。<br>インストールしましたプログラムファイル名 : p45-<br>miyazaki.3.4.0.ver02.tgz | 宮崎県地方公費 母子・父子・寡婦等・重度心身医療費助成<br>事業」に係るレセプトとレセ電データについて対応を行いまし<br>た。<br>対象公費番号<br>190 (保険番号マスタでは国保のみレセプト記載する設<br>定)<br>レセプト<br>資格証に記載された公費負担者番号、受給者番号を印字<br>します。<br>ただし、種別は単独扱いとします。(公費の一部負担金等<br>も記載しない)<br>レセ電データ<br>REレコード・・・レセプト種別に該当地方公費(190)を除<br>外した種別を記録します。<br>KOレコード・・・レロコート識別情報、負担者番号、受給者番<br>号のみ記録を行い他の項目は記録しません。<br>Sレコード・・・負担区分は県単公費を含む区分を記録しま<br>す。(例:国保+公費1900場合は、2併の区分を記録) | H19.9.26 |

| 番号 | 管理番号                | 問い合わせ (不具合 )及び改善内容                                                                                                    | 対応内容                                                                                                    | 備考        |
|----|---------------------|----------------------------------------------------------------------------------------------------|----------------------------------------------------------------------------------------------------|-----------|
| 28 |                     | 中越沖地震に係る一部負担金減免について<br>レセプト等の対応を行いました。                                                                                                    | 別途資料を参照してください。<br>中越沖地震に係る一部負担金減免について(レセプト等)                                                                                                    | H19.9.26  |
| 29 | kk<br>11282         | 秋田県国保乳幼児負担なしのレセプトー部負担金印字について質問が<br>ございます。<br>地方公費情報 秋田県の一番下情報一覧に掲載されております、2005-<br>08-05 秋田市 障害福祉課殿発行資料によりますと、患者負担無しの<br>場合は、レセプトー部負担金欄に「0」と記載するよう 案内が出ていま<br>すが、現在、ORCAにて保険番号 174」の 乳市国無」の患者のレセプト<br>には、「0」が印字されません。                                                                                                    | 秋田県乳幼児(保険番号 174 :患者負担無し)のレセプトー<br>部負担金記載について、「0」記載をするように修正しまし<br>た。                                                                                                    | H19.10.29 |
| 30 | ncp<br>20071004-018 | この度の中越沖地震にかかる減免対応プログラムについて、レセプト処<br>理関連について確認のため質問をさせて頂きます。<br>月の前半は他県の政府管掌保険(減免対象外)での会計で、月の後半<br>は組合保険(減免対象)となる場合ですがレセプトを印刷すると前半、後<br>半の保険ともに 災1」となり減免対象として印字されてしまいます。<br>患者登録では、「961」及び「962」の開始日は月の途中からを登録して<br>いますがだめなようです。<br>ユーザー様ではレセプト電算を行っているため、月の前半他県の政府管<br>掌保険(減免対象外)についてのレセプトデータがFDにおとせず、月の<br>前半部分をFDIこ入れる対応方法がわかりません。 | 月途中で保険者が変更となり、保険者変更時に減免対象となる場合のレセプト等の対応を行いました。<br>(保険者変更前分も、減免対象となっていたが、減免対象としない対応)<br>減免に関わる保険番号の公費登録について、保険者変<br>更時に当月適用となる場合は、保険者変更後の有効開始<br>年月日を公費適用開始年月日として入力して下さい。 | H19.10.29 |
| 31 | kk<br>06726         | 療養の給付欄について<br>保険番号051、091及び外来レセプト:<br>保険と公費が同点数、同金額の場合に記載が省略されていますが51<br>の道単独事業分においては記載してください。<br>記載が無いために返戻になっています。<br>負担額の括弧書きも必要です。                                                                                                    | 北海道 51 (道単独事業)に関するレセプト記載修正<br>1.保険欄一部負担金額欄の()再掲記載について、保険<br>欄一部負担金と同額でも省略せず記載するようにしました。<br>2.請求点記載について、保険欄請求点と同点でも省略せ<br>ず記載するようにしました。                                   | H19.11.28 |

| 番号 | 管理番号                    | 問い合わせ (不具合 )及び改善内容                                                                                                    | 対応内容                                                             | 備考        |
|----|-------------------------|----------------------------------------------------------------------------------------------------|------------------------------------------------------------------|-----------|
| 32 |                         | 中越沖地震に係る老人減免の外来レセプH保険欄一部負担金記載につ<br>いて、在宅時医学総合管理料または在宅末期医療総合診療料の算定<br>がない場合においても、(減額後の金額)を記載するようこしました。                                                                                                    |                                                                  | H19.11.28 |
| 33 | support<br>20071106-017 | 療養の給付」欄について<br>イ. 一部負担金額」の項には、 公費 」及び 公費 」の項に、それぞ<br>れ第一公費及び第二公費の受給券等に記入されている公費負担医療<br>の患者負担額 (0円の場合は、「0」と記入。)を記入します。<br><br>"患者負担額 (0円の場合は、「0」と記入。)"とありますが、日レセから出<br>力したレセプトの療養の給付欄には、「0」が記載されていません。<br>ご確認いただけますでしょうか。              | 千葉県乳幼児 (保険番号 183 :患者負担無し)のレセプトー<br>部負担金記載について、"0 "を記載するよう対応しました。 | H19.11.28 |
| 34 | ncp<br>20071105-001     | 病名をScreenshot.png (添付)のように登録している患者様なのですがレ<br>セプトを作成したところ<br>1 喘息<br>2 クラジア・ニューモニエ感染症(疑)<br>3 急性気管支炎<br>4 アレルギー性鼻炎<br>の順番で印刷されてきました。<br>一旦、病名を削除した後、再度Screenshot.png (添付)のとおりに登録し<br>たところ今度はScreenshot.png (添付)の順番のまま印刷されるようにな<br>りました | レセプH作成処理における病名読み込みの条件を修正しま<br>した。                                | H19.11.28 |
| 35 |                         | 新潟県中越沖地震請求関係について<br>70歳未満現物給付に関わるレセプトの高額療養費が現物給付された<br>場合の 保険」欄 - 「部負担金額」欄の記載方法に変更が入り、 "減免<br>を考慮しない通常どおりの記載 "となるよう対応しました。                                                                                                    |                                                                  | H19.11.30 |

# 44 総括表 公費請求書

| 番号 | 管理番号        | 問い合わせ (不具合 )及び改善内容                                                                                                    | 対応内容                                                                                                    | 備考       |
|----|-------------|----------------------------------------------------------------------------------------------------|----------------------------------------------------------------------------------------------------|----------|
| 1  | kk<br>09194 | 岡山県地方公費についてですが、プログラム更新およびシステム管理<br>マスダ設定確認後、総括処理を行いましたが、社保のみ公費が法別ごと<br>に集計されませんでした。<br>80重心は 1つに集計され、今回あらたに作成した保険番号 (441、541、<br>685、785、386、486)のみ別集計されます。 | 岡山県で4月から適用開始となった地方公費番号につい<br>て、診療報酬請求書の法別による集計がされるように修正<br>しました。                                                                                                    | H19.5.29 |
| 2  | kk<br>09700 | 北海道 自治体医療に係る審査支払事務の受託等についての資料を<br>送付致します。                                                                                                    | 北海道地方公費(法別番号90、91、92)に関わる社保診<br>療報酬請求書の 公費と医保(老人)の併用」欄の記載につ<br>いて、平成19年8月診療分以降、下記のように集計し記載<br>するよう対応しました。<br>90 (保険番号190、290を集計し、"90"と記載)<br>91 (保険番号191、291を集計、"91"と記載)<br>92 (保険番号192、292、392を集計し、"92"と記載) | H19.8.27 |

# 51 日次統計

| 番号 | 管理番号                    | 問い合わせ (不具合 )及び改善内容                                                                                                    | 対応内容                                                               | 備考        |
|----|-------------------------|----------------------------------------------------------------------------------------------------|--------------------------------------------------------------------|-----------|
| 1  |                         | 日次統計の統計データ作成処理で入院分の作成処理を実行すると<br>処理対象のデータがありませんでした」の結果表示となり統計データが<br>作成されない不具合がありましたので修正しました。<br>データベースアクセスの不具合でありsarge版でのみ現象が発生します。 |                                                                    | H19.6.26  |
| 2  | support<br>20070907-018 | ▶52月次帳票 レセプトチェック(プレビュー)出力】の添付ファイルで<br>す。                                                                                             | 印刷用データテーブルに書き込む際に全角文字のコードが<br>欠落する場合がありましたので修正しました。(30文字以上<br>の場合) | H19.10.29 |

#### 101 システム管理

| 番号 | 管理番号                               | 問い合わせ (不具合 )及び改善内容                                                                                    | 対応内容                                 | 備考       |
|----|------------------------------------|----------------------------------------------------------------------------------------------------|--------------------------------------|----------|
| 1  |                                    | 編綴順詳細設定画面でレセプト請求しない地方公費(保険番号マスタの<br>レセプト請求が 1または 3)はエラーとしていますが、そのまま登録ができ<br>ていましたので登録できないように修正しました。   |                                      | H19.4.24 |
| 2  | お電話でのお<br>問合せ 5/2<br>病棟選定入院<br>料設定 | システム管理マスタ5006より、選定入院料の設定を定額から定率に変<br>更しようとしても、設定が反映されませんとのお問合せがございました。                                | データベースへのアクセス方法に誤りがありましたので修正<br>しました。 | H19.5.16 |
| 3  |                                    | システム管理の管理番号9800 排他制御情報」の 情報削除」で、排他<br>データを個別で削除する時、選択したデータでなく最終行のデータを削<br>除していましたので、正しく削除するように修正しました。 |                                      | H19.6.26 |

# 102 点数マスタ

| 番号 | 管理番号                                  | 問い合わせ (不具合 )及び改善内容                                                                 | 対応内容                                                                                                    | 備考       |
|----|---------------------------------------|------------------------------------------------------------------------------------|----------------------------------------------------------------------------------------------------|----------|
| 1  | お電話でのお<br>問合せ 5/7<br>点数マスタ 長<br>期投与日数 | Ver.3.4.0において、レンドルミン錠0.25 @11120110 )で長期投与日数を<br>14」と設定しても、0」になってしまいますとの問合せがありました。 | 医薬品マスタの登録画面で経過措置品目移行コードが登録<br>されている場合、長期投与日数や一般名を経過措置品目移<br>行コードのマスタの長期投与日数、一般名で再表示してい<br>ましたので正しい内容となるように修正しました。 | H19.5.16 |

103 チェックマスタ

| 番号 | 管理番号 | 問い合わせ (不具合 )及び改善内容                                     | 対応内容                                                                                                    | 備考       |
|----|------|--------------------------------------------------------|----------------------------------------------------------------------------------------------------|----------|
| 1  |      | チェックマスタの 薬剤と病名」に登録された経過措置医薬品に対する代<br>替品の登録を行えるようこしました。 | パッチモジュール適用後、システム管理の管理番号3002<br>統計帳票出力情報(月次)」から複写ボタンで該当帳票を<br>選択することができます。<br>システム管理マスタ登録後、月次統計業務にてパラメタに有<br>効終了日を設定し更新処理を実行するとチェックマスタに登<br>録されている経過措置医薬品より代替医薬品のチェック<br>データを作成します。なお、更新処理は「薬剤と病名」の区<br>分のみを対象としています。 | H19.9.26 |

# 107 薬剤情報マスタ

| 番号 | 管理番号                    | 問い合わせ (不具合 )及び改善内容                                                                                                    | 対応内容                                    | 備考       |
|----|-------------------------|----------------------------------------------------------------------------------------------------|-----------------------------------------|----------|
| 1  | support<br>20070908-001 | 薬剤情報マスダ設定画面の効能、効果を手入力する際に不具合がありました。<br>効能、効果の部分に「療法」と入力、登録まで進むと登録ができま<br>せんでした」とメッセージが表示され登録ができません。<br>調べた結果法」という漢字が登録できないようです。<br>但し、条件があり、<br>療法登録できない<br>法律登録できる<br>このように法」の位置が単語の前後にあることによっても登録状況は変<br>わるようです。 | 改行コー ド処理の誤りのため不具合が発生していましたの<br>で修正しました。 | H19.9.26 |

| C | ۸۱ | π/ |  |
|---|----|----|--|
| L | LA |    |  |

| <u> </u> |      |                                                                                                    |   |   |   |   |           |  |
|----------|------|----------------------------------------------------------------------------------------------------|---|---|---|---|-----------|--|
| 番号       | 管理番号 | 問い合わせ (不具合 )及び改善内容                                                                                                    | 対 | 応 | 内 | 容 | 備考        |  |
| 1        |      | CLAIMでシステム管理 9000 CLA M接続情報」で 診療科レセ電送信」<br>を 隋」とした場合に送信内容に一部不具合がありましたので修正しまし<br>た。<br>不具合内容<br>診療科名称、診療科コードが一部設定されない場合がありました。 |   |   |   |   | H19.11.28 |  |

帳票

| 番号 | 管理番号                                              | 問い合わせ (不具合)及び改善内容                                                                                                    | 対応内容                                                                                | 備考       |
|----|---------------------------------------------------|----------------------------------------------------------------------------------------------------|-------------------------------------------------------------------------------------|----------|
| 1  | ncp<br>20070409-012                               | 市町村合併で3/31より新住所になった医院様からのお問い合わせで<br>すが旧住所を3/30まで期限を切り、3/31より新住所で登録をして診<br>療報酬請求書を発行すると国保は新住所で印刷され、社保は旧住所で<br>印刷されますとの事でした。<br>弊社でも検証しましたが3/30で期限を切っても3/31で期限を切って<br>も同じ現象が確認できました。何か設定方法が間違っているのでしょう<br>か。                                                                                  | 国保診療報酬請求書 (パッケージ提供分)について、医療機<br>関情報を請求年月日に有効な内容で抽出していために誤っ<br>た内容を記載していましたので修正しました。 | H19.4.24 |
| 2  | request<br>20070619-003                           | 同日に患者30名とテスト患者1名の診療行為の入力した場合に、日計<br>表1枚に患者数が印字されるはずなのに、2枚に分かれて印刷されてし<br>まいます。1枚目に連番、患者番号、患者氏名、保険点数、社保本人等<br>が印字され、2枚目に総合計(円)(点)総件数のみ印字されます。テスト<br>患者の入力分の氏名、件数は印字されていないのですが、1枚に印刷<br>することができません。テスト患者の診療行為を消去すると日計表は正<br>常に印刷されます。                                                          | テスト患者の処理に不具合がありましたので修正しました。                                                         | H19.6.26 |
| 3  | ncp<br>20070906-005                               | 薬剤情報の用法・用量欄に印字される部分で用量が正しく記載されてきませんでした。<br>例えば、 <sup>1</sup> でフゾン細粒小児用 10% 』を2.25gと 塩化リゾチーム細粒 「<br>S」10%」を0.9gを3日分処方し、薬情を印刷すると、薬情には 塩化リゾ<br>チーム細粒 「TS」10%」は3日分、0.9gと印字されますが、 <sup>1</sup> でフゾン細粒<br>小児用 10%」は3日分、3日分とグラムは印字されずに日数が2つ印字<br>されます。<br>薬情では最初に印字される薬剤の用法・用量の印字のみがそのよう<br>になります。 | 全数量の編集に誤りがありましたので修正しました。                                                            | H19.9.26 |
| 4  | 電話でのお問<br>合せ 8/27 52<br>月次統計 診療<br>科別医薬品使<br>用量統計 | 1005診療科目情報より02でH19.6.1より精神科を追加登録したのですが、診療科別医薬品使用量統計を7月分で出力した際、帳票に精神科が印字されませんとのお問合せがありました。<br>こちらでも同様の動作となりました。<br>有効期間は00000000~99999999で登録しないと、反映されない動作なのでしょうか。                                                                                                    | 有効期間の判定に誤りがありましたので修正しました。                                                           | H19.9.26 |

| 帳票 | Į                   |                                                                                                    |                                                                                                   |           |
|----|---------------------|----------------------------------------------------------------------------------------------------|---------------------------------------------------------------------------------------------------|-----------|
| 番号 | 十 管理番号              | 問い合わせ (不具合 )及び改善内容                                                                                                    | 対応内容                                                                                              | 備考        |
| 5  | ncp<br>20071026-013 | 1.点数マスタより 095500001」で、自費点数を作成しました。100000<br>円の自費手術です。<br>2.患者登録より、保険と自費の2通りの保険をお持ちの方の患者を登録しました。<br>3.診療行為」画面より、下記のように診療行為を入力しました。また、<br>その際に、領収書は正して印刷されていました。<br>.950 保険外(消費税無し)<br>095500001 自費手術<br>4. 会計照会」画面より、上記の診療行為を登録した患者の3号用紙を<br>印刷したところ、自費項目にその100000円の金額が正常に印刷される<br>患者と、印刷されない患者がありました。<br>5.印刷されなかった患者につきまして、診療行為」画面より、訂正診療<br>行為にて、登録し直したところ、3号用紙が正常に印刷されるようになり<br>ました。<br>問題は以上です。 | 外来カルテ3号紙で自費コードのみの日の自費金額の下5<br>桁がゼロで、かつ、会計照会画面で対象の剤の後に自費の<br>剤があった時、自費のみの日が印刷されませんでしたので<br>修正しました。 | H19.11.28 |

| 番号 | 管理番号                | 問い合わせ (不具合 )及び改善内容                                                                                                    | 対応内容                                                                                                    | 備考       |
|----|---------------------|----------------------------------------------------------------------------------------------------|----------------------------------------------------------------------------------------------------|----------|
| 1  |                     | 平成 19年 4月改定対応。                                                                                                    |                                                                                                    | H19.4.24 |
| 2  |                     | 定点調査研究事業で使用するプログラムを修正しました。<br>今年度は試験的にいくつかの医療機関と契約を行い実施するもので<br>す。現在の運用に影響を及ぼすものではありません。                                                                                                    |                                                                                                    | H19.4.24 |
| 3  | ncp<br>20070428-002 | 4月提供(20,21回)のパッチを更新したところ、例えば、高額一般で低所得は月額上限が35400円ですが、同月内で2回入院があった場合、<br>1回目の入院時の会計では負担上限額で請求が行われますが、2回目<br>の入院時にも負担上限額を計算してきます。2回目の入院時には、医療<br>費の部分は0円になるはずです。<br>レセプト改正対応の為、現時点ですべての医療機関様がパッチの更新<br>を行っております。窓口請求及びレセプト請求に関わりますので、至急<br>の対応をお願い致します。 | 平成 19年 4月改定対応。<br>主保険単独で、同月に退院もしくは定期請求を行っている患<br>者について、再入院分・2回目の定期請求の負担計算にお<br>いて、退院分・定期請求済分の患者負担額が累計されない<br>不具合がありましたので修正しました。 | H19.4.29 |
| 4  |                     | ー般老人置換マスタに対するマスタ更新プログラムを修正しました。<br>医薬品の経過措置品目移行コードの重複登録チェックのため登録でき<br>ないケースが発生するため事前対策です。                                                                                                    |                                                                                                    | H19.5.16 |

その他

| 番号 | 管理番号 | 問い合わせ (不具合)及び改善内容                                                                                                    | 対応内容                                                                                                    | 備考        |
|----|------|----------------------------------------------------------------------------------------------------|----------------------------------------------------------------------------------------------------|-----------|
| 5  |      | 平成 19年 4月改定対応。                                                                                                    | 平成19年4月改定対応資料を参照してください。<br>・70歳未満の者の入院・外来に係る高額療養費の現物給<br>付化<br>70歳未満現物給付に関する医療保険+全国公費併用時<br>の高額4回目以降のレセプト保険欄負担金額欄記載方法を<br>修正しました。<br>高額4回目以降の公費負担限度額は44400円でなく80<br>100円+@で計算し記載を行います。<br>高額療養費が発生する場合はその額を差し引き記載をしま<br>す。 | H19.6.26  |
| 6  |      | ー般老人置換マスタに対するマスタ更新プログラムを追加しました。<br>医薬品の経過措置品目移行コードの重複登録チェックのため登録でき<br>ないケースが発生するための対応です。                                                    |                                                                                                    | H19.8.27  |
| 7  |      | 定点調査研究事業で使用するプログラムを修正しました。<br>入院データ作成で健康保険と労災保険を使用されている場合に両方に<br>入院料を記録していました。<br>入院データ作成で室料差額を合計レコードの点数へ含めていました。<br>現在の運用に影響を及ぼすものではありません。 |                                                                                                    | H19.8.27  |
| 8  |      | 定点調査研究事業で使用するプログラムを修正しました。<br>同一月に複数保険組合せで算定を行っている場合、実日数が実際より<br>大きい値となっていました。<br>現在の運用に影響を及ぼすものではありません。                                    |                                                                                                    | H19.10.29 |

その他

その他

| 番号 | 管理番号 | 問い合わせ (不具合 )及び改善内容                                                                                                    | 対応内容                                                                                        | 備考        |
|----|------|----------------------------------------------------------------------------------------------------|---------------------------------------------------------------------------------------------|-----------|
| 9  |      | ユーザープログラム起動でユーザープログラム起動画面から起動する<br>場合、ユーザープログラムがシステム管理で全部実行の設定になって<br>いると、パラメータのドクターコード(職員コード)が、<br>10001 -> 1000<br>と下の1桁が落ちた4桁になっていました。これは受付業務、診療行為<br>業務に共通な現象です。<br>正しい4桁を渡すように修正しました。 | ユーザー起動によるプログラムでドクターコード(職員コード)<br>を使用されている場合は、見直しをお願いします。<br>留意事項<br>Ver4.0.0からは、5桁に統一いたします。 | H19.11.28 |